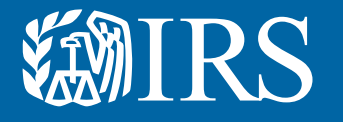

# Clean Energy Authorization Permission Management

Publication 5902 (1-2024) Catalog Number 945650 Department of the Treasury Internal Revenue Service www.irs.gov

## **Permission Management Overview**

This User Guide and Instructions are meant to serve as an overview for creating clean energy accounts on IRS Energy Credits Online and the different permissions granted. These steps will show different screens and are meant to serve as a guide for the user.

To facilitate this, the IRS has created this user guide and Instructions to help entities navigate the tool.

This User Guide and Instructions includes general information and instructions on the following topics:

- Accessing the clean energy account log in page
- Creating one or more IRS Energy Credits Online Accounts
- Troubleshooting potential errors
- Creating additional authorizations and the role each one has

## **Identity Verification**

All users will need to verify their personal identity. The IRS uses ID.me, a technology provider, to provide identity verification and sign-in services. If you have an ID.me account, just sign in. Don't create a new ID.me account for your business. If you're a new user, have your government issued photo identification ready. Verify your personal identity – not your business information – with ID.me. IRS Energy Credits Online Functionality

Users can register an organization to use IRS Energy Credits Online functionality for one or more of the following types tasks:

- Clean Vehicle Dealer or Seller: Submit required Time-Of-Sale reports and request Advance Payments for tax
- Clean Vehicle Manufacturer: Enter into qualified manufacturing agreements and submit required periodic reports
- Clean Energy (Elective Pay or Transfer Election) Entity or Semiconductor Manufacturer: Request registration numbers for clean energy tax credits or as a semiconductor manufacturer

To register, visit IRS.gov/CleanEnergy for more information. The first user to register on behalf of an entity will be assigned as a 'Clean Energy Officer' for the entity.

- This user has access to all IRS Energy Credits Online functionality for the entity. This includes the
- ability to authorize additional users and assign permissions governing what IRS Energy Credit Online functionality subsequent users will have.
- For any subsequent users to gain access to IRS Energy Credits Online functionality, the first user to register on behalf of an entity

must directly or by authorizing additional Clean Energy Officer's must first authorize each subsequent users access.

• Any user with the "Clean Energy Officer" role in IRS Energy Credits Online can modify or revoke permissions for any user associated with the entity, including the first user.

## **Additional Users**

Once the first user has created an account for the organization, share the link with additional users who should have access to IRS Energy Credits Online. Each additional users will need:

### 1. An Account Associated with the Entity:

- An ID.me account is needed to verify the user's identity. Use an existing ID.me account or have government issued photo identification ready to create a new ID.me account.
- The entity's EIN and the entity's name as shown on the most recent tax return
- Their title within the organization

## 2. To Notify the Appropriate User of the Authorization Request

- Once the new login account and account creation request is submitted, notify the appropriate individual in your organization that you've submitted a request
- Only authorized users can review the request by visiting the "manage business users" tab of the entity's account.
- 3. To Receive Authorization
  - A 'Clean Energy Officer' for your entity will need to approve the request in IRS Energy Credits Online

### **User Roles**

- The users who are responsible for managing an entity's users and assigning permissions (i.e., Clean Energy Officers) should pay close attention to the roles assigned to other users in their organization: All Clean Energy Officers have access to all IRS Energy Credits Online functionality.
- Clean vehicle dealers or sellers should generally assign employees who need access to submit Time-Of-Sale Reports and/or request Advance Payments access the "dealer/seller" role. Users assigned the "dealer/seller" role can't manage other users permissions.
- Users requesting elective pay election, transfer election, or semiconductor manufacturer registration numbers should generally be assigned the "Clean Energy Delegate" role or "CE Third Party User" role if they do not need authority to manage user permissions for the entity.
- Clean vehicle manufacturers: should generally assign employees who need access to submitperiodic reports

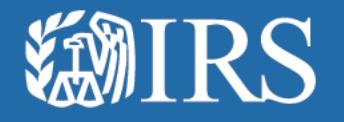

# **Clean Energy Authorization Permission Management**

# User Guide

Additional User Roles: This page displays the different roles each authorization can have along with the permissions assigned to each role.

The Clean Energy solution provides an authorization process for additional users after the first Clean Energy Officer (aka "super user") is authorized to act on behalf of an entity to access Clean Energy features.

|                                             |                                                                           |                                                   |                                                                                                 | Clean Vehicle                 | Dealers/Sellers                            | Quali                                         | fied Manufacturers                                   |
|---------------------------------------------|---------------------------------------------------------------------------|---------------------------------------------------|-------------------------------------------------------------------------------------------------|-------------------------------|--------------------------------------------|-----------------------------------------------|------------------------------------------------------|
|                                             |                                                                           | Managed<br>authorized<br>users and<br>permissions | Elective Pay and<br>Transferability Only<br>Submit, Edit, and<br>Amend Registration<br>Packages | Submit Time of<br>Sale Report | Request Advance<br>Payment from the<br>IRS | Submit Qualified<br>Manufacturer<br>Agreement | Submit Qualified<br>Manufacturer<br>Periodic Reports |
| Clean Energy<br>Officer                     | Person with binding<br>authority for clean<br>energy capabilities         | X                                                 | X                                                                                               | X                             | X                                          | X                                             | X                                                    |
| Clean Energy<br>Delegate                    | Equivalent to Super<br>User but cannot manage<br>user permissions         |                                                   | X                                                                                               | x                             | X                                          | x                                             | x                                                    |
| CE Third Party<br>User                      | User not directly employed by the entity                                  |                                                   | X                                                                                               | x                             | X                                          |                                               | x                                                    |
|                                             |                                                                           |                                                   |                                                                                                 |                               |                                            |                                               |                                                      |
| Clean Vehicle<br>Dealer/ Sellers            | User employed directly<br>by a dealership that can<br>submit ToS reports  |                                                   |                                                                                                 | X                             | X                                          |                                               |                                                      |
| Clean Vehicle<br>Qualified<br>Manufacturers | User employed directly<br>by a manufacturer that<br>can submit QM reports |                                                   |                                                                                                 |                               |                                            |                                               | X                                                    |

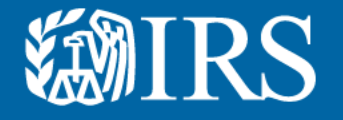

# **Clean Energy Sign in**

If you do not currently have an online account, you will need to create one.

The IRS uses ID.me, a technology provider, to provide identity verification and sign-in services.

- If you have an ID.me account, just sign in. Don't create a new ID.me account for your business.
- If you're a new user, have your photo identification ready. Verify your personal identity – not your business information – with ID.me.

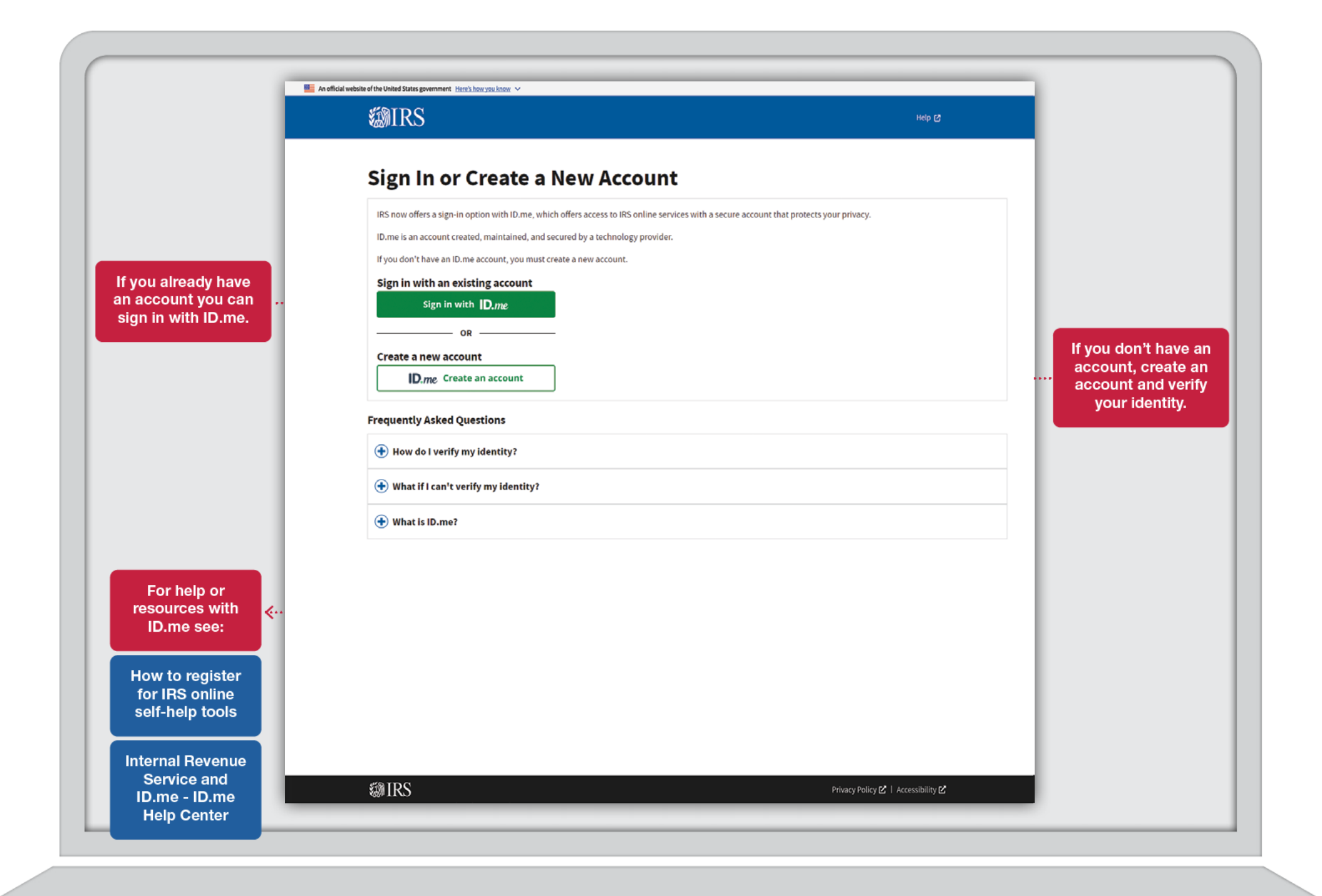

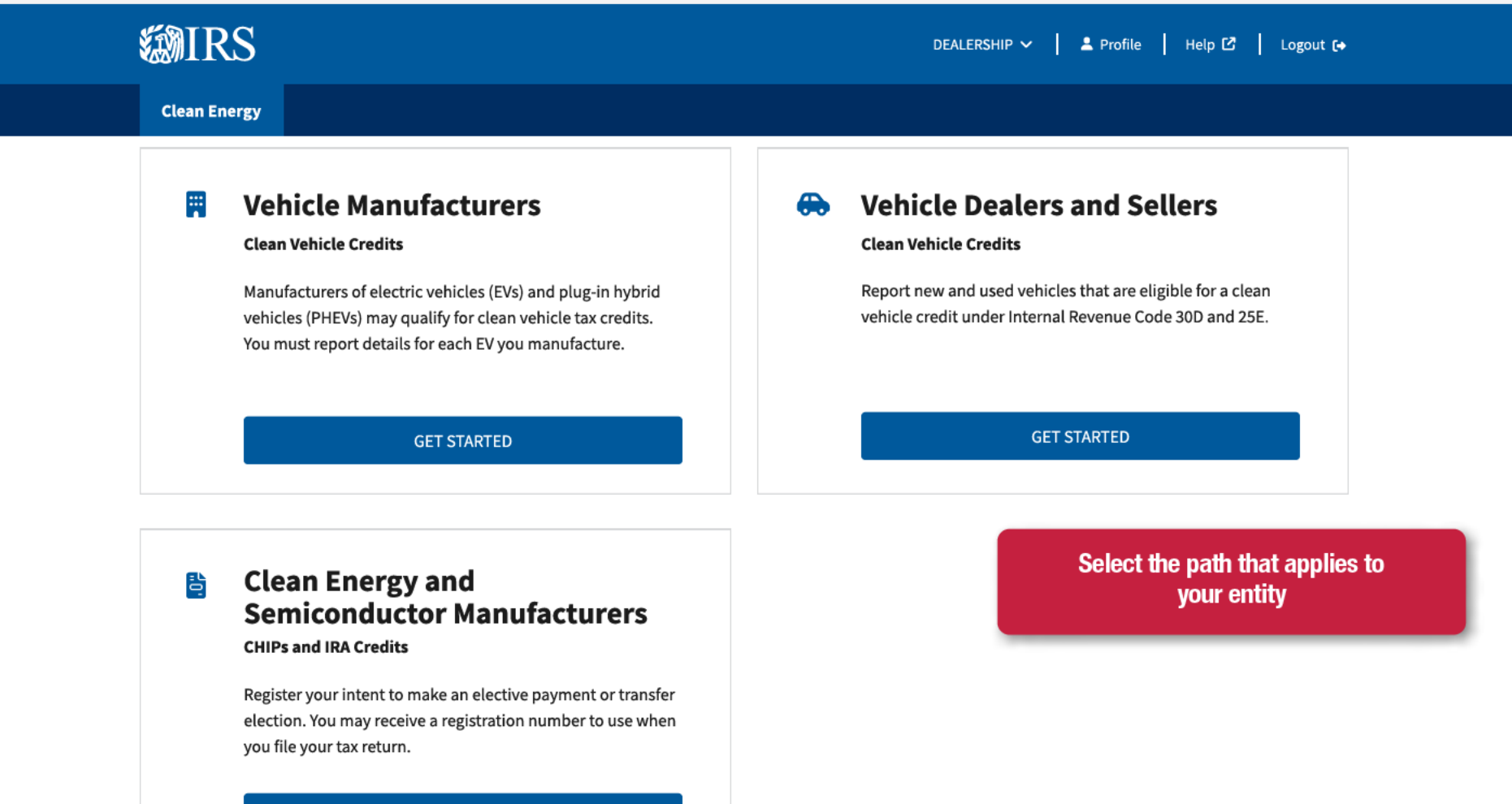

GET STARTED

## **Related Resources**

### **Elective Payment Elections**

Elective Payment and Transferability Registration

Elective Payment Elections - FAQs

### **Clean Vehicle Credits**

Dealer/Seller Eligibility Requirements

Manufacturer Eligibility Requirements 🖸

New Clean Vehicle Credit Eligibility Rules

### Other Resourcees

Credits and Deductions under the Inflation Reduction Act of 2022

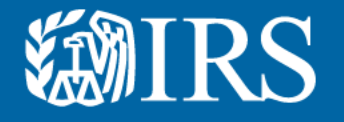

# Clean Energy First User Authorization

The first Clean Energy Officer (aka "super user") This is someone who is authorized to act on behalf of an entity to access Clean Energy features.

# **Create Your Clean Energy Business Account**

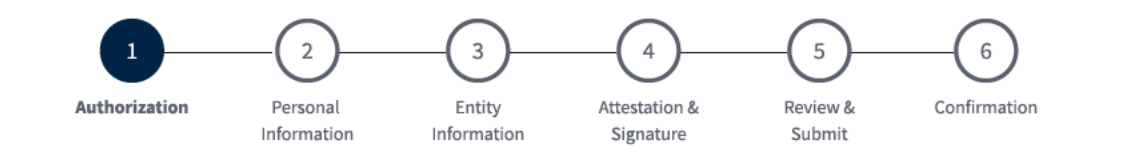

## Authorization

(\*) Indicates a required field

Before you create your account, we need confirm that you're an authorized user.

Employer ID Number (EIN) \* ?

9 digits without spaces or dashes (for example: 123456789)

Only type in your EIN. Please do not copy and paste your EIN, because spaces and hidden characters can cause your EIN to be invalid.

9 digits without spaces or dashes

NEXT

<u>Cancel</u>

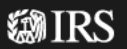

# **Create Your Clean Energy Business Account**

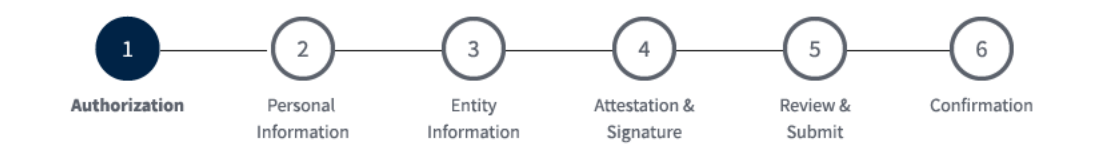

## Authorization

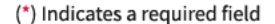

Before you create your account, we need confirm that you're an authorized user.

Employer ID Number (EIN) \* 🗵

An EIN is also known as a Federal Employer Identification Number (FEIN) and is used to identify a business entity.

9 digits without spaces or dashes (for example: 123456789)

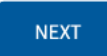

<u>Cancel</u>

## **⑳IRS**

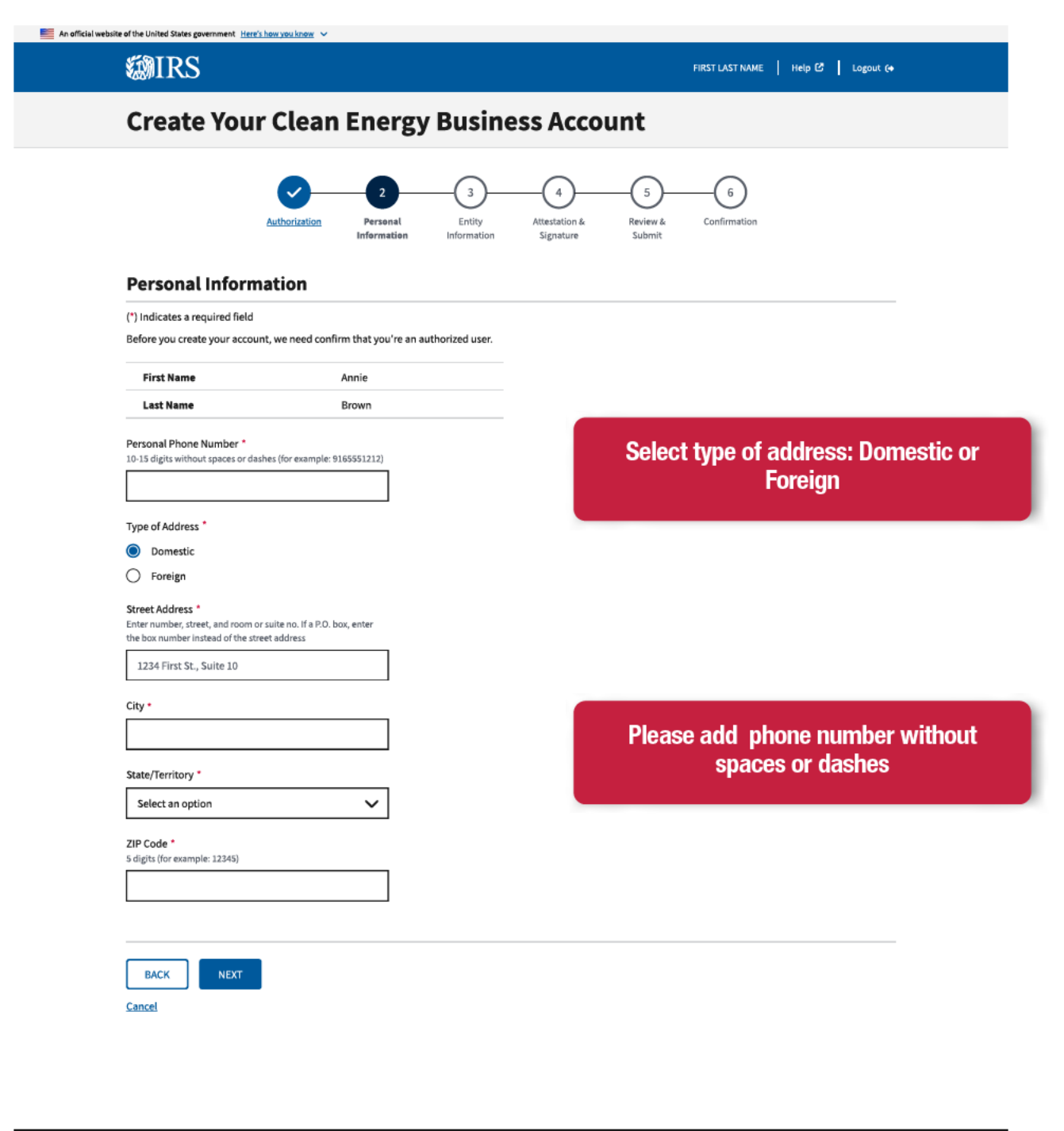

| 📧 An official website of the United States government Here's how you know 🗸                                                          |                                                                                                    |
|----------------------------------------------------------------------------------------------------|----------------------------------------------------------------------------------------------------|
| <b>WIRS</b>                                                                                                    | FIRST LAST NAME Help C Logout (+                                                                             |
| Create Your Clean En                                                                                                    | nergy Business Account                                                                                       |
| Authorization Print                                                                                                    | 2<br>3<br>4<br>5<br>6<br>Personal Entity Attestation & Review & Confirmation<br>Information Signature Submit |
| Personal Information                                                                                                    |                                                                                                    |
| (*) Indicates a required field<br>Before you create your account, we need confirm that                                               | at you're an authorized user.                                                                                |
| First Name Annie                                                                                                    | 2                                                                                                    |
| Last Name Brown                                                                                                    | n                                                                                                    |
| Personal Phone Number *<br>10-15 digits without spaces or dashes (for example: 91655512<br>123-456-7890<br>Type of Address *         | 212)                                                                                                    |
| Domestic     Foreign                                                                                                    |                                                                                                    |
| Street Address *<br>Enter number, street, and room or suite no. If a P.O. box, enter<br>the box number instead of the street address | Enter complete domestic address in<br>appropriate fields                                                     |
| 1234 First St., Suite 10                                                                                                    |                                                                                                    |
| City *                                                                                                    |                                                                                                    |
| Boston                                                                                                    |                                                                                                    |
| State/Territory *                                                                                                    |                                                                                                    |
| Massachusetts                                                                                                    | ~                                                                                                    |
| ZIP Code *<br>5 digits (for example: 12345)                                                                                          |                                                                                                    |
| 02130                                                                                                    |                                                                                                    |
|                                                                                                    |                                                                                                    |
| BACK                                                                                                    |                                                                                                    |
| Cancel                                                                                                    |                                                                                                    |

| PAINS |
|-------|
|       |

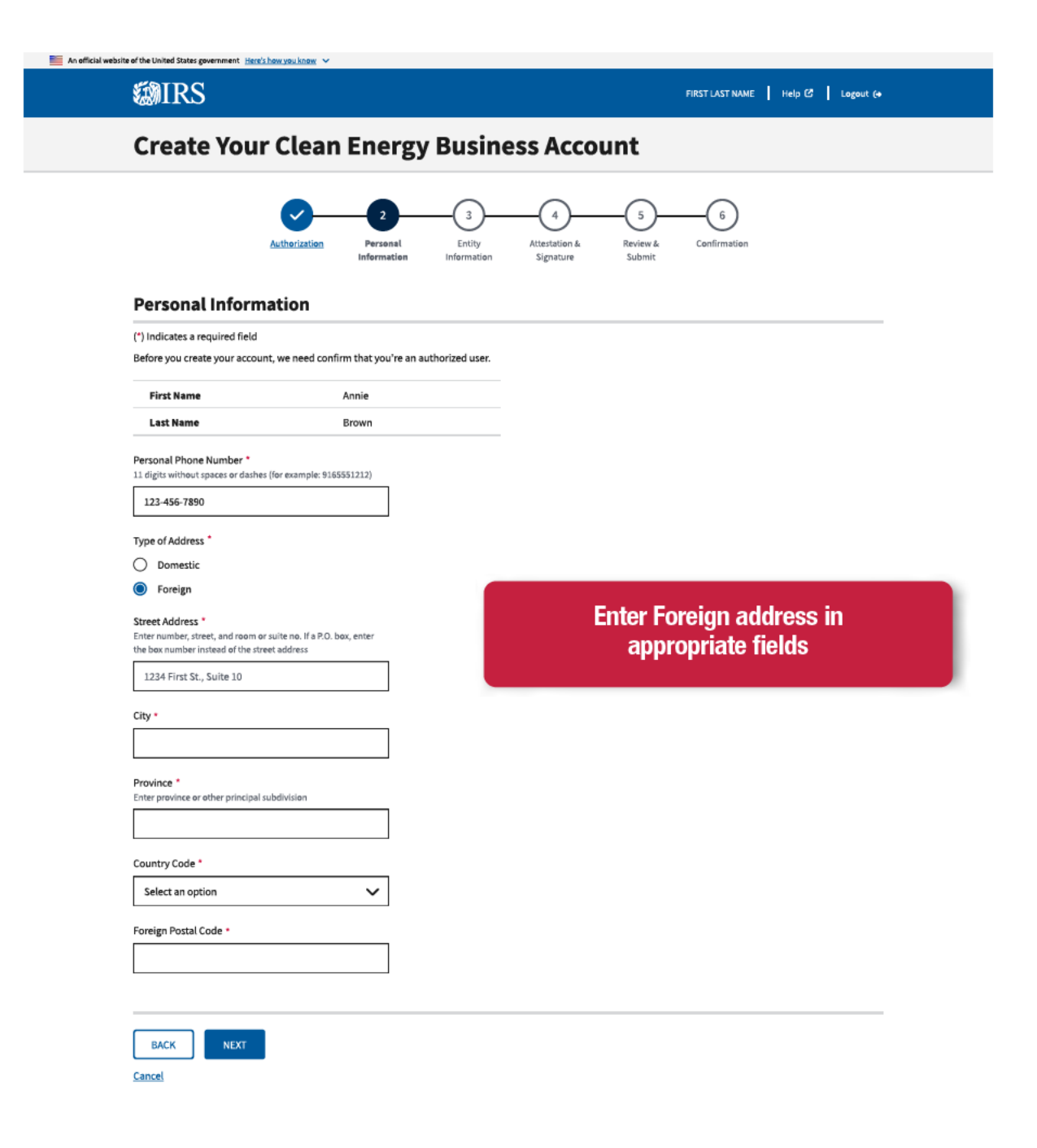

| RS     Privacy Policy [ |
|-------------------------|

| Accessibility ピ

#### 📒 An official website of the United States government Here's how you know 🗸 **WIRS Create Your Clean Energy Business Account** ~ 3 4 5 Entity Attestation & Review & Authorization Personal Information Information Signature Submit

FIRST LAST NAME | Help 🖸 | Logout [+

6

Confirmation

### **Personal Information**

### (\*) Indicates a required field

Before you create your account, we need confirm that you're an authorized user.

| First Name | Annie |
|------------|-------|
| Last Name  | Brown |

Personal Phone Number \*

11 digits without spaces or dashes (for example: 9165551212)

1-123-456-7890

Type of Address

O Domestic

Foreign

Street Address \* Enter number, street, and room or suite no. If a P.O. box, enter the box number instead of the street address

155, rue Notre-Dame Est

#### City \*

Montreal

Province \* Enter province or other principal subdivision

Quebec

Country Code \*

Canada (CA)

 $\sim$ 

### Foreign Postal Code

H2Y1B5

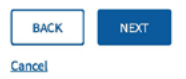

| #IRS | Privacy Policy 🛃   Accessibility 🛃 |
|------|------------------------------------|

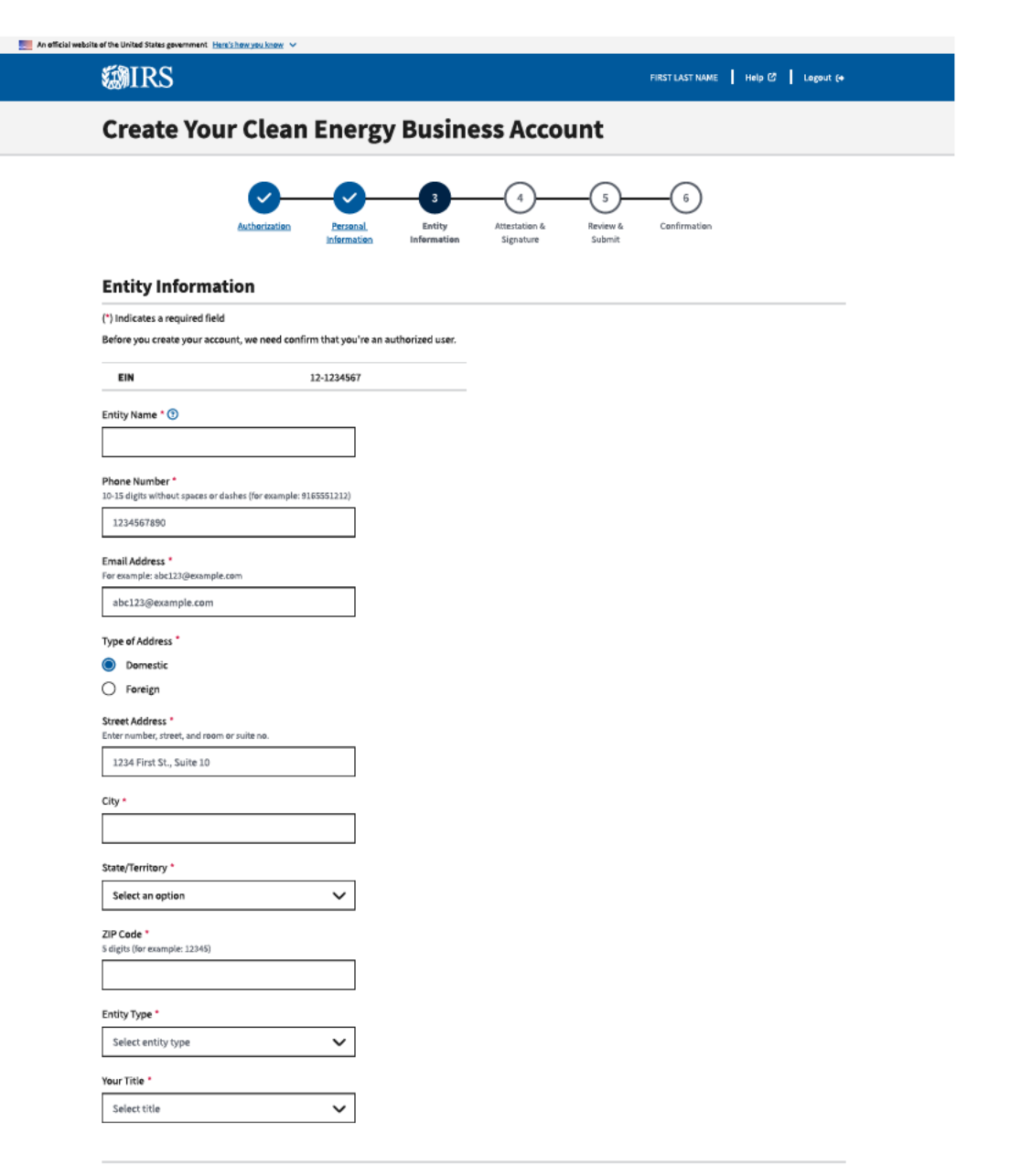

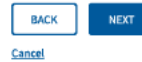

| @IRS |  |
|------|--|
|------|--|

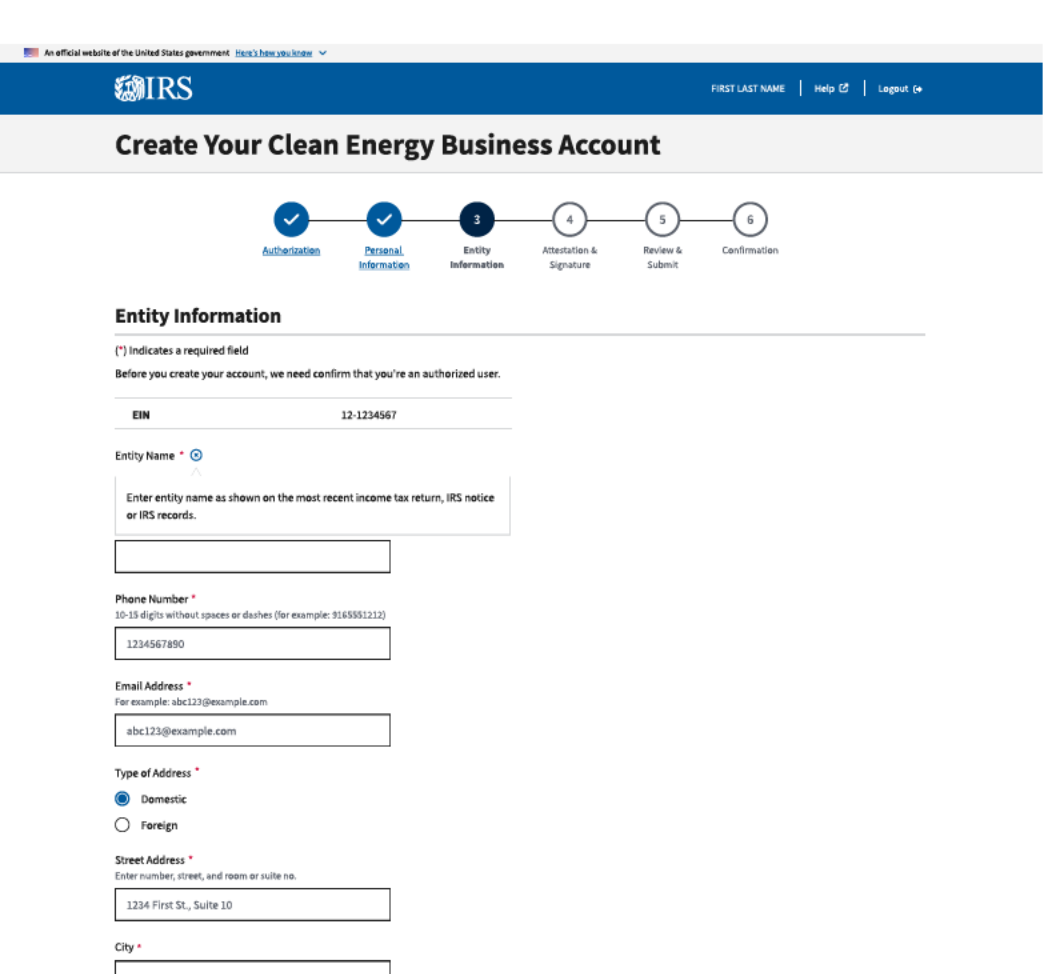

State/Territory \*

Select an option

 $\sim$ 

 $\sim$ 

#### ZIP Code \* 5 digits (for example: 12345)

Entity Type \*

Select entity type

Your Title \*

| @IRS   |      |   | Privacy Policy 🕑   Accessibility 🕑 |
|--------|------|---|------------------------------------|
| Cancel |      |   |                                    |
| BACK   | NEXT | T |                                    |

|       | TDO |
|-------|-----|
| N 193 |     |
|       |     |

📃 An official website of the United States government Here's how you know 🗸 🗸

## **Create Your Clean Energy Business Account**

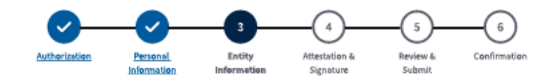

**Entity Information** (\*) Indicates a required field Before you create your account, we need confirm that you're an authorized user. EIN 12-1234567 Entity Name \* 🕥 Annie's Electric Cars Phone Number \* 10-15 digits without spaces or dashes (for example: 9165551212) 123-456-7890 Email Address \* For example: abc123@example.com Business@outlook.com Type of Address Oomestic O Foreign Street Address \* Enter number, street, and room or suite no. 1234 Main St. Suite 1 City \* Los Angeles State/Territory \* California  $\sim$ ZIP Code \* 5 digits (for example: 12345) 90006 Entity Type \* C corporation  $\sim$ 

Your Title \*

Chief Officer Vice President

Secretary Treasurer

Partner

Limited Partner

Member Beneficiary

Othe

@IRS

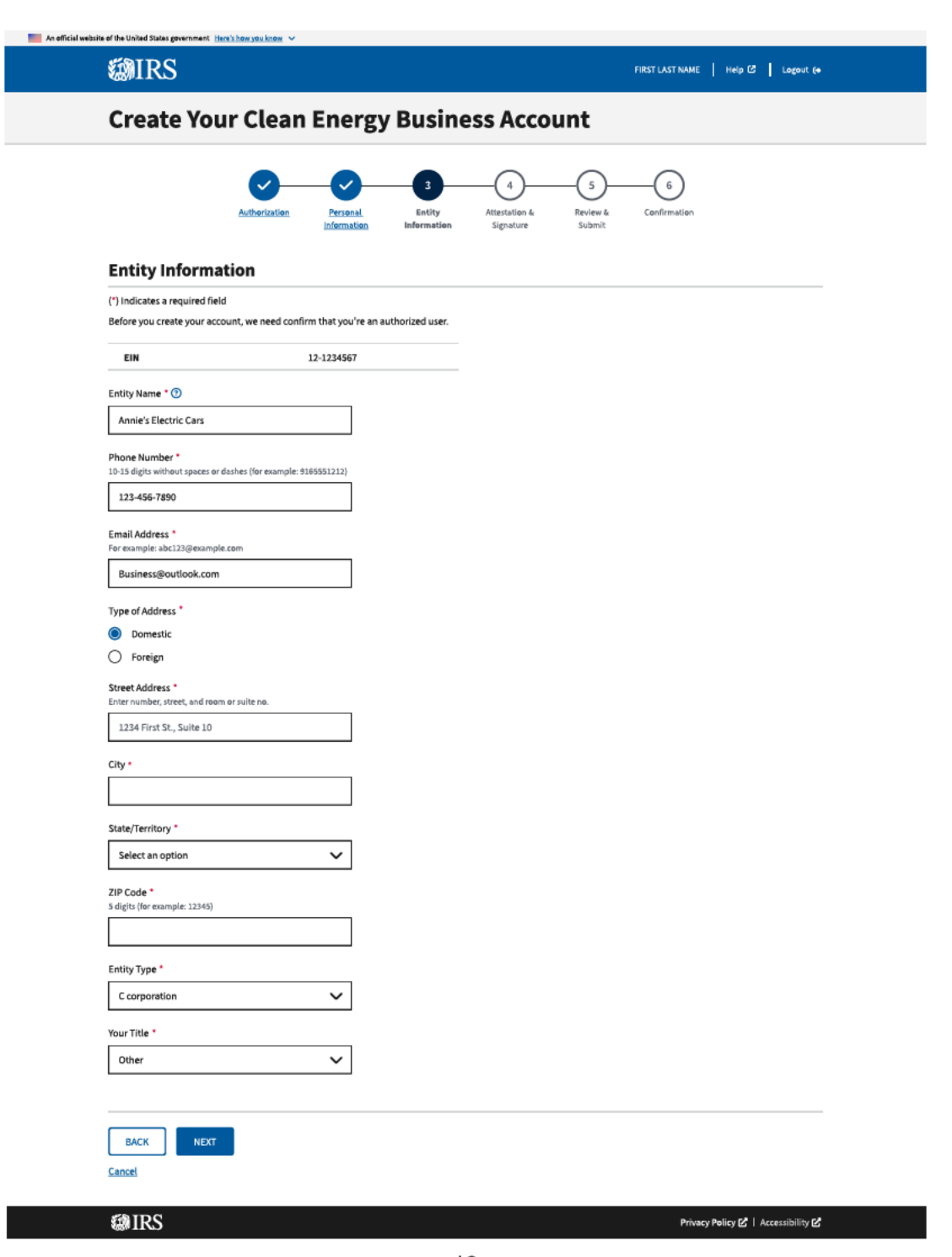

Check the attestation boxes

and click the next button.

## **Create Your Clean Energy Business Account**

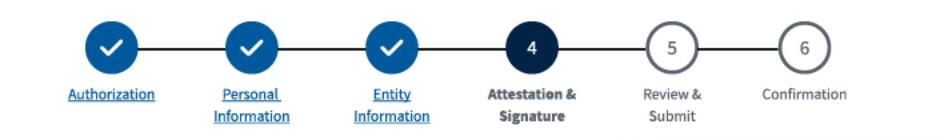

### **Attestation & Signature**

(\*) Indicates a required field

Before you create your account, we need confirm that you're an authorized user.

### **Acts Authorized**

I am authorized to perform acts on behalf of the taxpayer for the purpose of providing information and conducting transactions through this IRS Clean Energy Tax Credit platform.

### Attestation

- Under penalties of perjury, I declare that the entered information is true, correct, and complete to the best of my knowledge and belief. \*
- I am a designated employee, corporate officer, partner, trustee or individual other than the taxpayer and I attest that I am authorized to act on behalf of the taxpayer.\*

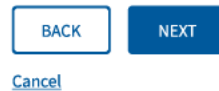

**WIRS** 

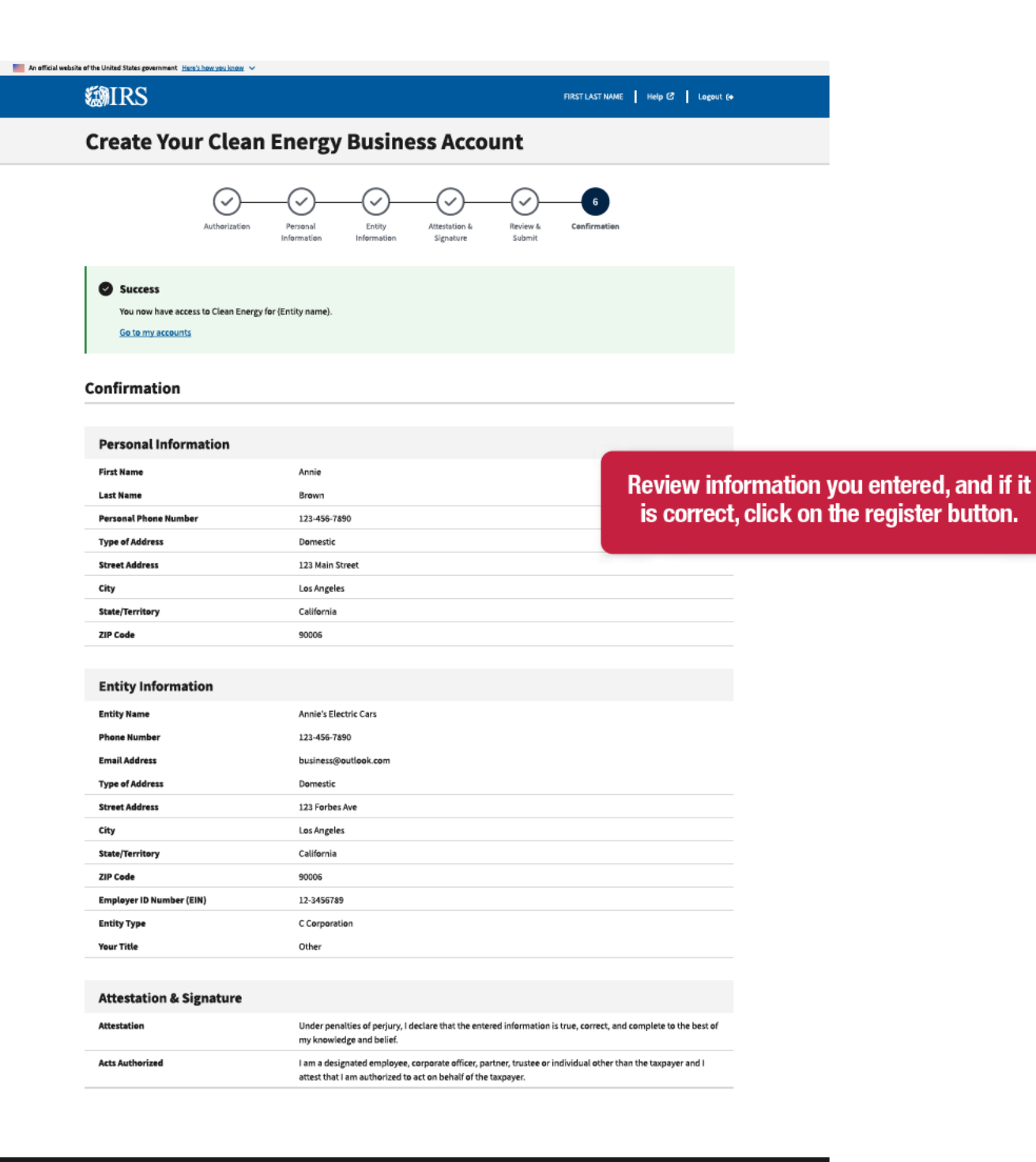

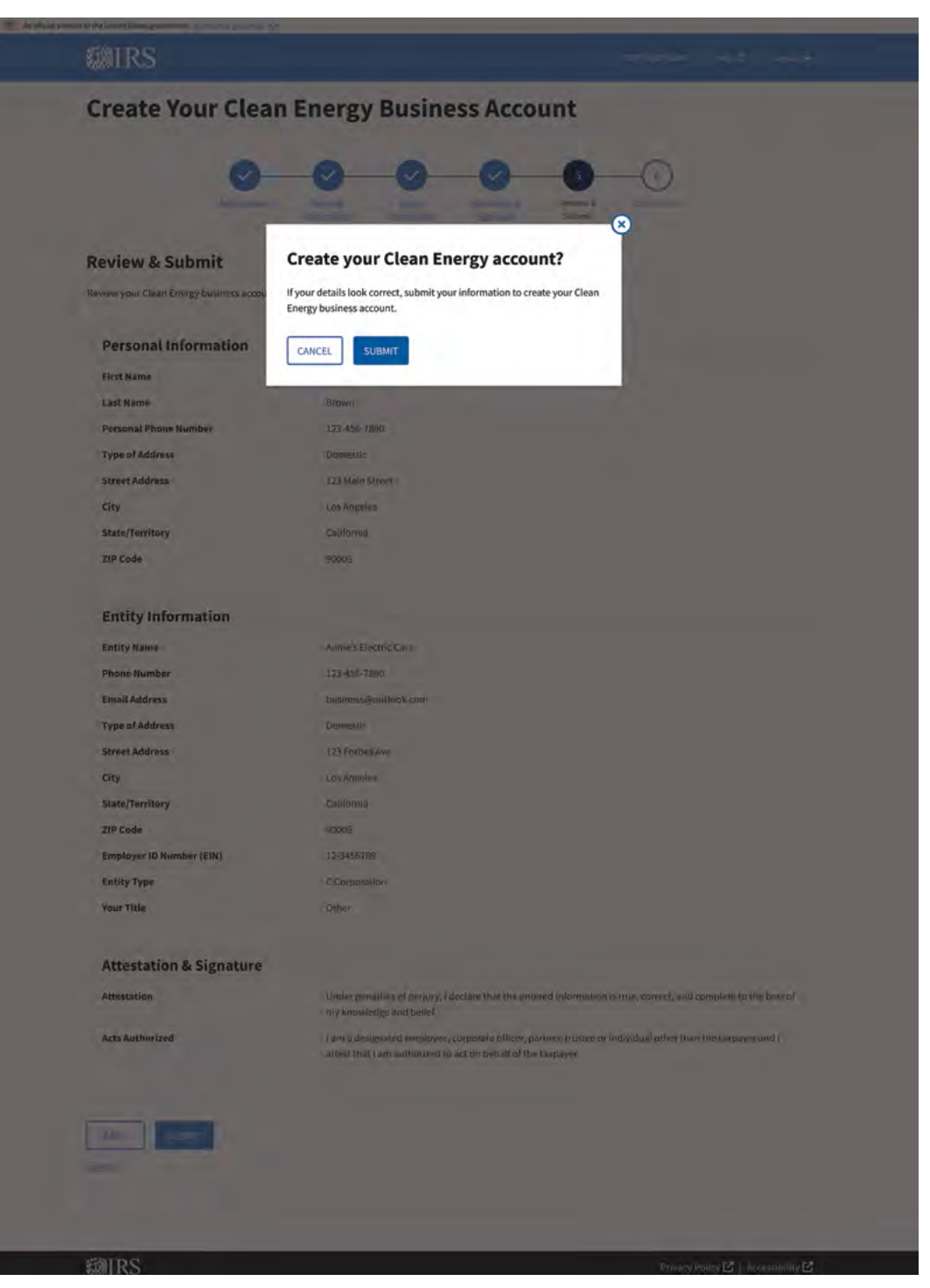

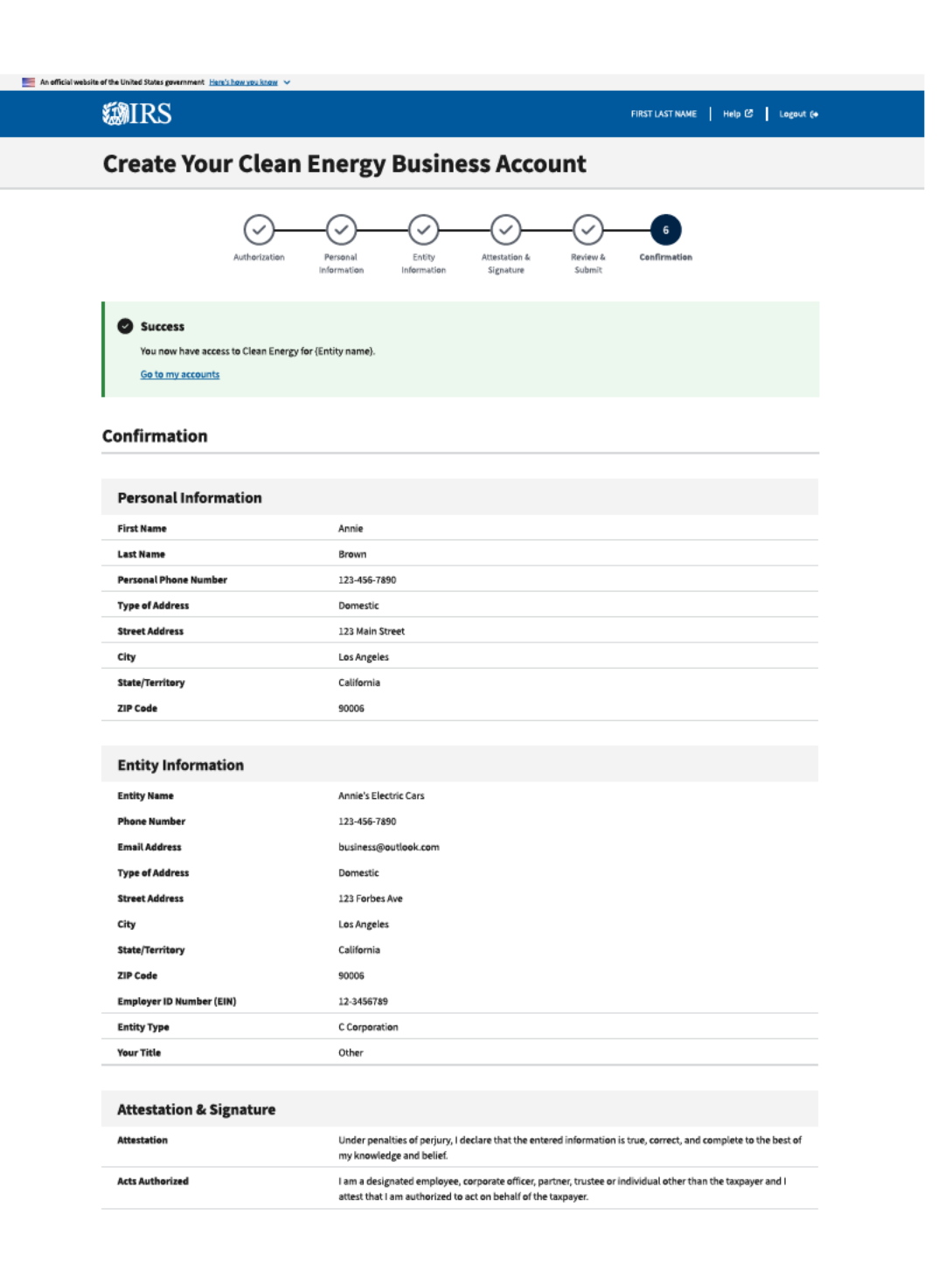

@IRS

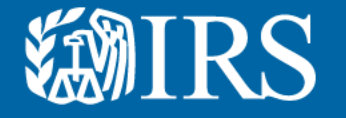

# Clean Energy First User Authorization EIN Errors

This section displays errors the initial user might see and suggestions for how to resolve the error.

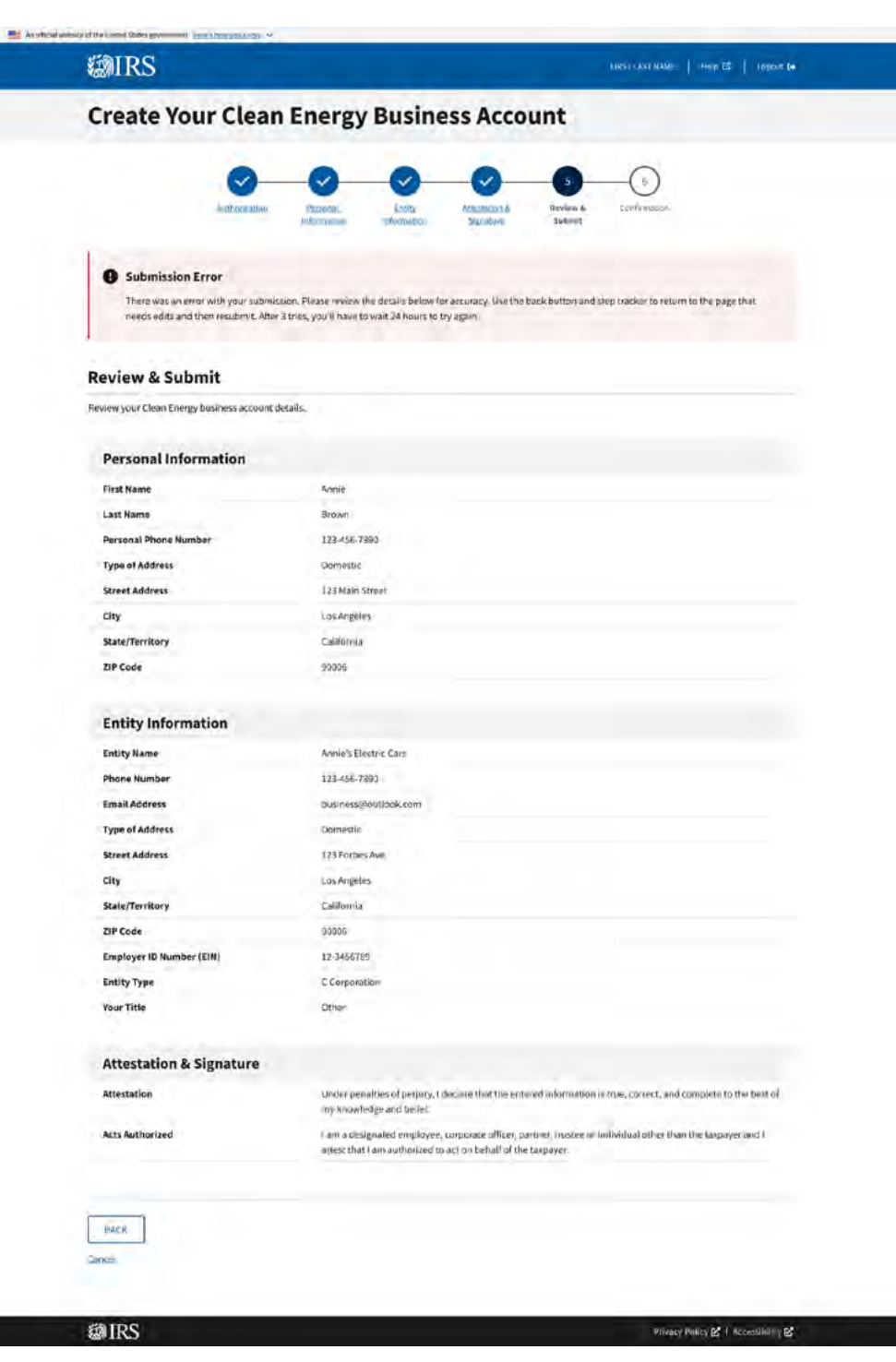

# **Create Your Clean Energy Business Account**

Too Many Attempts

You've reached the maximum number of attempts. Please try again in 24 hours.

Return to Account Select

**WIRS** 

# **Create Your Clean Energy Business Account**

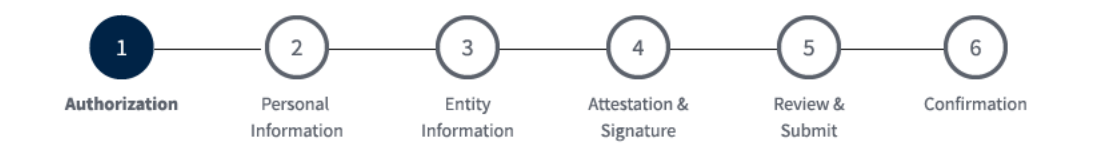

## Authorization

(\*) Indicates a required field

Before you create your account, we need confirm that you're an authorized user.

Employer ID Number (EIN) \* ?

9 digits without spaces or dashes (for example: 123456789)

### 12-3456789

Error: Invalid EIN - after 3 tries you must wait 24 hours to try again

Be sure to remove spaces and dashes when entering EIN. Do not copy and paste.

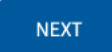

<u>Cancel</u>

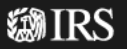

# **Create Your Clean Energy Business Account**

### **i** Service is currently unavailable.

We apologize for any inconvenience. Please try again later.

Go back

This error message indicates unscheduled system downtime. Our IT team is diligently working to restore functionality. We recommend trying the system again at a later time. We apologize for the inconvenience.

**WIRS** 

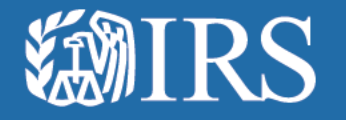

# Clean Energy Additional User Authorization Flow

# **Create Your Clean Energy Business Account**

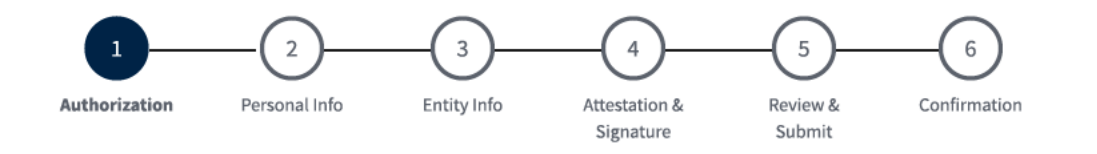

## Authorization

(\*) Indicates a required field

Before you create your Clean Energy business account, we need to confirm that you're an authorized user.

Employer ID Number (EIN) \* 🗵

An EIN is also known as a Federal Employer Identification Number (FEIN) and is used to identify a business entity.

9 digits without spaces or dashes

Only type in your EIN. Please do not copy and paste your EIN, because spaces and hidden characters can cause your EIN to be invalid.

NEXT

**Cancel** 

**⑳IRS** 

|                                                                                                    |                                                                               |                                           |                                      |                         | FIRST LAST NAME 📔 Help 🖒 🕴 Logout |
|----------------------------------------------------------------------------------------------------|-------------------------------------------------------------------------------|-------------------------------------------|--------------------------------------|-------------------------|-----------------------------------|
| Create Your                                                                                                    | Clean Energy                                                                  | y Busin                                   | ess Acco                             | unt                     |                                   |
|                                                                                                    | Authorization Personal Info                                                   | 3<br>Entity Info                          | 4<br>Attestation &<br>Signature      | 5<br>Review &<br>Submit | Confirmation                      |
| Personal Inform                                                                                                    | ation                                                                         |                                           |                                      |                         |                                   |
| By beginning this process, you<br>An individual from your organi                                                                                                    | are requesting access to an existin<br>zation must approve your request       | ng Clean Energy bu:<br>before you can acc | siness account.<br>ess your account. |                         |                                   |
| First Name                                                                                                    | Bob                                                                           |                                           |                                      |                         |                                   |
| Personal Phone Number *                                                                                                    |                                                                               |                                           |                                      |                         |                                   |
| Personal Phone Number * 10-15 digits without spaces or dash Type of Address *                                                                                                    | tes (for example: 9165551212)                                                 |                                           |                                      |                         |                                   |
| Personal Phone Number * 10-15 digits without spaces or dest Type of Address * Domestic Foreign                                                                                                    | hes (for example: 9165551212)                                                 |                                           |                                      |                         |                                   |
| Personal Phone Number * 10-15 digits without spaces or dash Type of Address * Domestic Foreign Street Address * Enter number, street, and room or: the box number instead of the street                               | hes (for example: 9165551212)                                                 |                                           |                                      |                         |                                   |
| Personal Phone Number * 10-15 digits without spaces or dest Uppe of Address * Domestic Foreign Street Address * Enter number, street, and room or the box number instead of the street 1234 First St., Suite 10       | hes (for example: 9165551212)<br>suite no. If a P.O. box, enter<br>et address |                                           |                                      |                         |                                   |
| Personal Phone Number * 10-15 digits without spaces or dest Uppe of Address * Domestic Foreign Street Address * Enter number, street, and room or the box number instead of the stree 1234 First St., Suite 10 City • | hes (for example: 9165551212)<br>suite no. If a P.O. box, enter<br>et address |                                           |                                      |                         |                                   |
| Personal Phone Number * 10-15 digits without spaces or dast Uppe of Address * Domestic Foreign Street Address * Enter number, street, and room or the box number instead of the stree 1234 First St., Suite 10 City * | hes (for example: 9165551212) suite no. If a P.O. box, enter et address       |                                           |                                      |                         |                                   |

### ZIP Code \* 5 digits (for example: 12345)

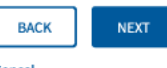

Cancel

**WIRS** 

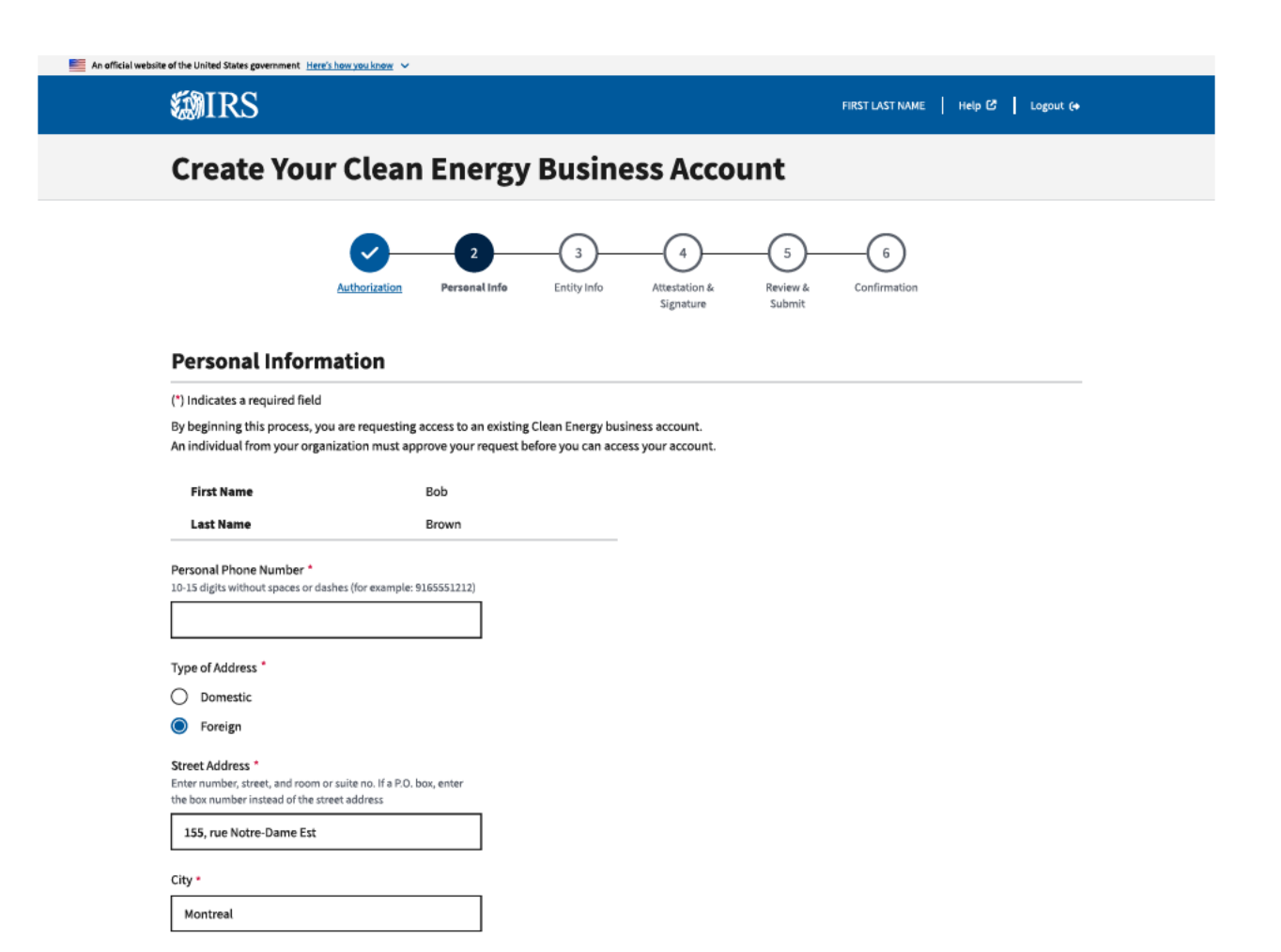

Province \*

Enter province or other principal subdivision
Quebec

 $\sim$ 

Country Code \*

Canada (CA)

Foreign Postal Code \*

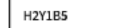

**WIRS** 

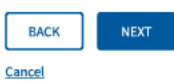

## **Create Your Clean Energy Business Account**

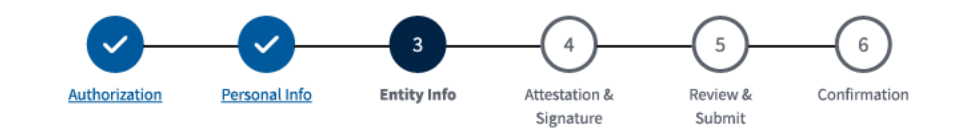

## **Entity Information**

(\*) Indicates a required field

By beginning this process, you are requesting access to an existing Clean Energy business account. An individual from your organization must approve your request before you can access your account.

Entity Name \* 🝞

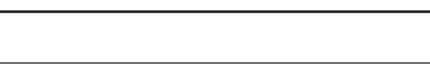

Your Title \*

| Select title | ~ |
|--------------|---|
|              |   |

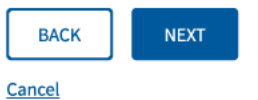

**⑳IRS** 

## **Create Your Clean Energy Business Account**

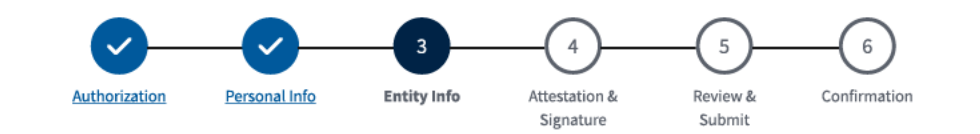

## **Entity Information**

(\*) Indicates a required field

By beginning this process, you are requesting access to an existing Clean Energy business account. An individual from your organization must approve your request before you can access your account.

 $\sim$ 

### Entity Name \* 🗵

Enter entity name as shown on the most recent income tax return, IRS notice or IRS records.

Your Title \*

Select title

BACK NEXT

**⑳IRS** 

## **Create Your Clean Energy Business Account**

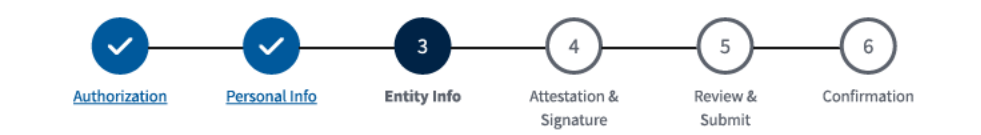

## **Entity Information**

(\*) Indicates a required field

By beginning this process, you are requesting access to an existing Clean Energy business account. An individual from your organization must approve your request before you can access your account.

Entity Name \* 🝞

Your Title \*

| Chief Officer   |  |
|-----------------|--|
| Vice President  |  |
| Secretary       |  |
| Treasurer       |  |
| Partner         |  |
| Limited Partner |  |
| Member          |  |
| Beneficiary     |  |
| Other           |  |

## **Create Your Clean Energy Business Account**

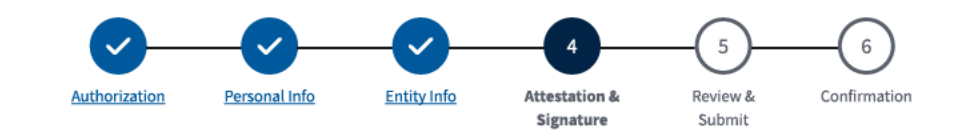

## **Attestation & Signature**

(\*) Indicates a required field

By beginning this process, you are requesting access to an existing Clean Energy business account. An individual from your organization must approve your request before you can access your account.

### Attestation

Attesting to the statement below will act as an e-signature.

Under penalties of perjury, I declare that the entered information is true, correct, and complete to the best of my knowledge and belief.\*

I am an employee or delegated authority user authorized to access this Clean Energy account on behalf of the taxpayer.\*

| BACK | NEXT |
|------|------|
|------|------|

**Cancel** 

#### 🗮 An official website of the United States government Here's how you know 🗸 **WIRS** FIRST LAST NAME Help 🙆 Logout (+ **Create Your Clean Energy Business Account** $\checkmark$ $\checkmark$ $\checkmark$ $\checkmark$ 6 Authorization Personal Info Entity Info Attestation & Review & Confirmation Signature Submit

### Success

You completed the account creation process. You'll have access to your Clean Energy business account once a Clean Energy Officer approves your request.

Return to account selection

### Confirmation

| Personal Information  |                 |  |  |
|-----------------------|-----------------|--|--|
| First Name            | Bob             |  |  |
| Last Name             | Brown           |  |  |
| Personal Phone Number | 123-456-7890    |  |  |
| Type of Address       | Domestic        |  |  |
| Street Address        | 123 Main Street |  |  |
| City                  | Los Angeles     |  |  |
| State/Territory       | California      |  |  |
| ZIP Code              | 90006           |  |  |

| Entity Information       |                                                                                                    |
|--------------------------|----------------------------------------------------------------------------------------------------|
| Empløyer ID Number (EIN) | 12-3456789                                                                                                    |
| Entity Name              | Annie's Electric Cars                                                                                                    |
| Your Title               | Member                                                                                                    |
|                          |                                                                                                    |
| Attestation & Signature  |                                                                                                    |
| Attestation              | Under penalties of perjury, I declare that the entered information is true, correct, and complete to the best of<br>my knowledge and belief. |
| Attestation              | I am an employee or delegated authority user authorized to access this Clean Energy account on behalf of                                     |

| tion |  |  |  |
|------|--|--|--|
|      |  |  |  |

### @ IRS

Privacy Policy 🗹 | Accessibility 🗹

the taxpayer.
| 0                        |                                                                                                    |
|--------------------------|----------------------------------------------------------------------------------------------------|
| Review & Submit          | Submit your Clean Energy account<br>request?                                                                                                    |
| Personal Information     | If your details look correct, submit your information to request access to<br>your Clean Energy account. An individual from your organization will<br>review your request. |
| First Name               | CANCEL                                                                                                    |
| Personal Phone Number    | 1021-00-1021                                                                                                    |
| Type of Address          | Domestic                                                                                                    |
| Street Address           | 123 Maio Street                                                                                                    |
| City                     | Los Angeles                                                                                                    |
| State/Territory          | LaWfornta                                                                                                    |
| ZIP Code                 | 90006                                                                                                    |
| Entity Information       |                                                                                                    |
| Employer ID Number (EIN) | 12-3456709                                                                                                    |
| Entity Name              | Annie's Electric Cara                                                                                                    |
| Your Title               | Nember                                                                                                    |
| Attestation & Signature  |                                                                                                    |
| Attestation              | Under penalties of perjury. I declare that the entered information is true, correct, and complete to the best of my knowledge and belief.                                  |
| Attestation              | 9 and an employee or delegated authority user authorized to access this Clean Energy account on optimit of<br>the taxpayer.                                                |
| BED. Joseph              |                                                                                                    |

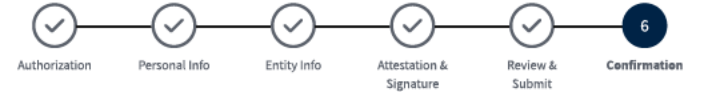

### Success

You completed the account creation process. You'll have access to your Clean Energy business account once a Clean Energy Officer approves your request. Return to account selection

## Confirmation

| Personal Information  |                 |  |
|-----------------------|-----------------|--|
| First Name            | Bob             |  |
| Last Name             | Brown           |  |
| Personal Phone Number | 123-456-7890    |  |
| Type of Address       | Domestic        |  |
| Street Address        | 123 Main Street |  |
| City                  | Los Angeles     |  |
| State/Territory       | California      |  |
| ZIP Code              | 90006           |  |

## **Entity Information**

| Employer ID Number (EIN) | 12-3456789            |
|--------------------------|-----------------------|
| Entity Name              | Annie's Electric Cars |
| Your Title               | Member                |

# Attestation & Signature Attestation Under penalties of perjury, I declare that the entered information is true, correct, and complete to the best of my knowledge and belief. Attestation I am an employee or delegated authority user authorized to access this Clean Energy account on behalf of the taxpayer.

## **WIRS**

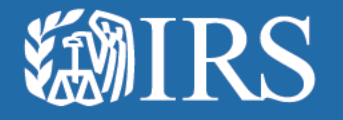

Clean Energy Additional User Authorization Flow Errors

## **Create Your Clean Energy Business Account**

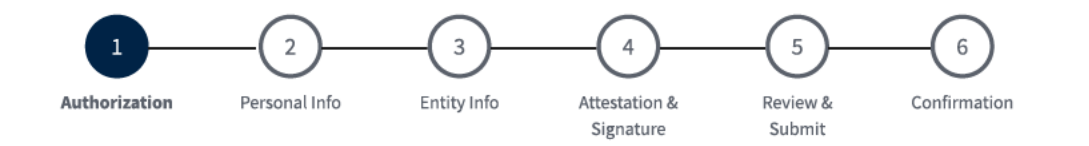

## The following error has occurred:

Correct the following field and then select 'NEXT':

1. Employer ID Number (EIN): This field is required

## Authorization

### (\*) Indicates a required field

Before you create your account, we need to confirm that you're an authorized user.

Employer ID Number (EIN) \* ③ 9 digits without spaces or dashes (for example: 123456789)

Error: This field is required

Only type in your EIN. Please do not copy and paste your EIN, because spaces and hidden characters can cause your EIN to be invalid.

NEXT

<u>Cancel</u>

**⑳IRS** 

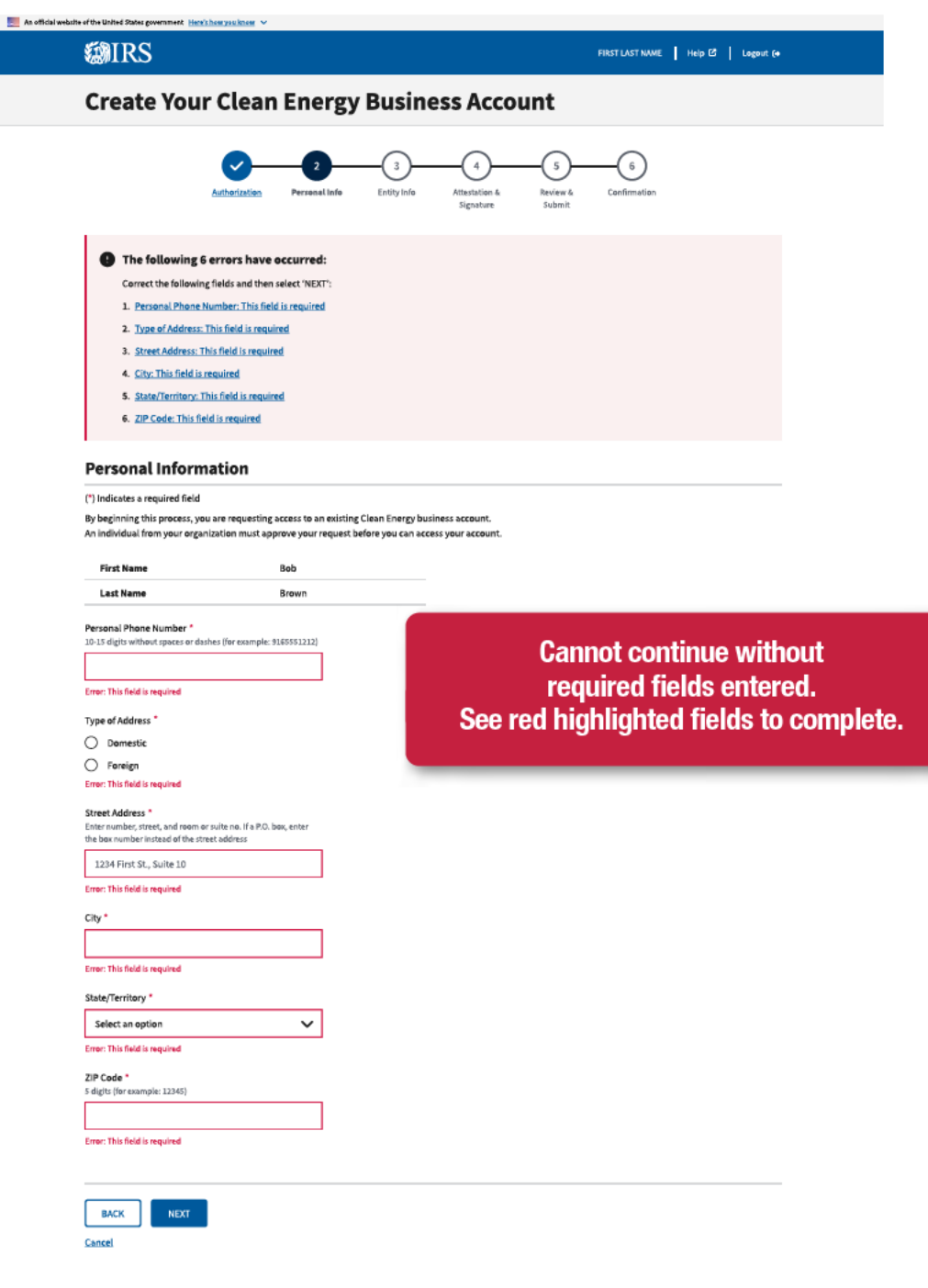

| RS |  |  |
|----|--|--|

∰∐

Privacy Policy 🛃 | Accessibility 🛃

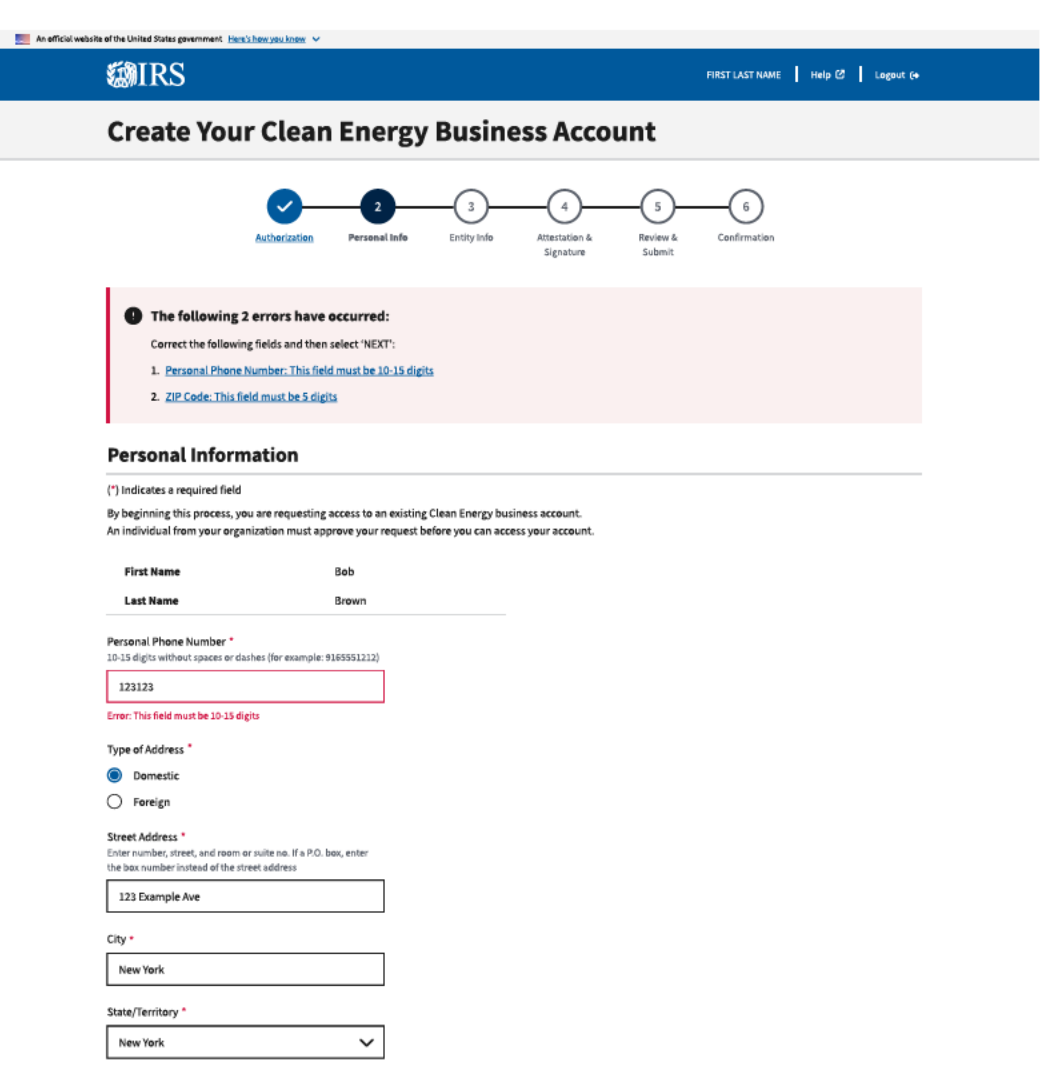

ZIP Code \* 5 digits (for example: 12345)

123

Error: This field must be 5 digits

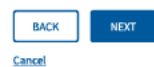

@IRS

Privacy Policy 🕑 | Accessibility 🕑

## **Create Your Clean Energy Business Account**

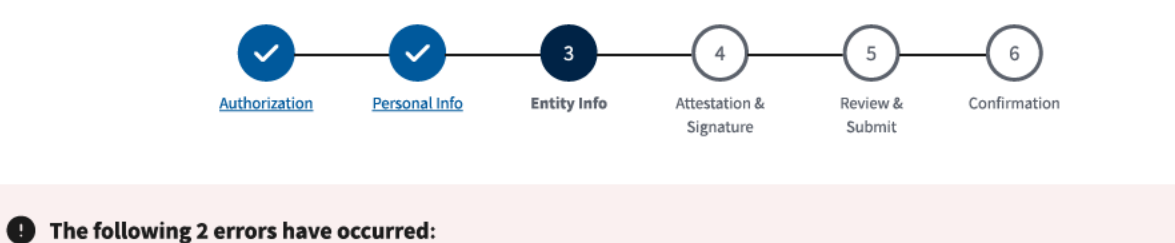

Correct the following fields and then select 'NEXT':

- 1. Entity Name: This field is required
- 2. Your Title: This field is required

## **Entity Information**

(\*) Indicates a required field

By beginning this process, you are requesting access to an existing Clean Energy business account. An individual from your organization must approve your request before you can access your account.

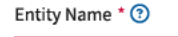

Error: This field is required

Your Title \*

| Select title | , | ~ |
|--------------|---|---|
|--------------|---|---|

Error: This field is required

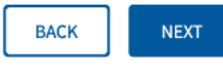

Cancel

## **Create Your Clean Energy Business Account**

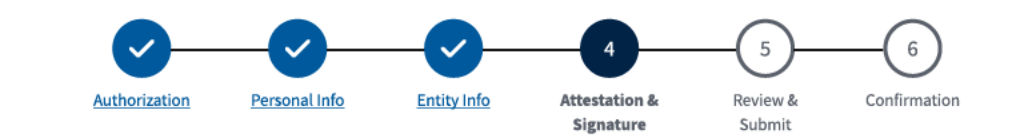

## • The following 2 errors have occurred:

Correct the following fields and then select 'NEXT':

1. Attestation: This field is required

2. Attestation: This field is required

## **Attestation & Signature**

(\*) Indicates a required field

By beginning this process, you are requesting access to an existing Clean Energy business account. An individual from your organization must approve your request before you can access your account.

## Attestation

Attesting to the statement below will act as an e-signature.

Under penalties of perjury, I declare that the entered information is true, correct, and complete to the best of my knowledge and belief.\*

Error: This field is required

I am an employee or delegated authority user authorized to access this Clean Energy account on behalf of the taxpayer.\*

Error: This field is required

BACK

Cancel

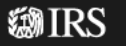

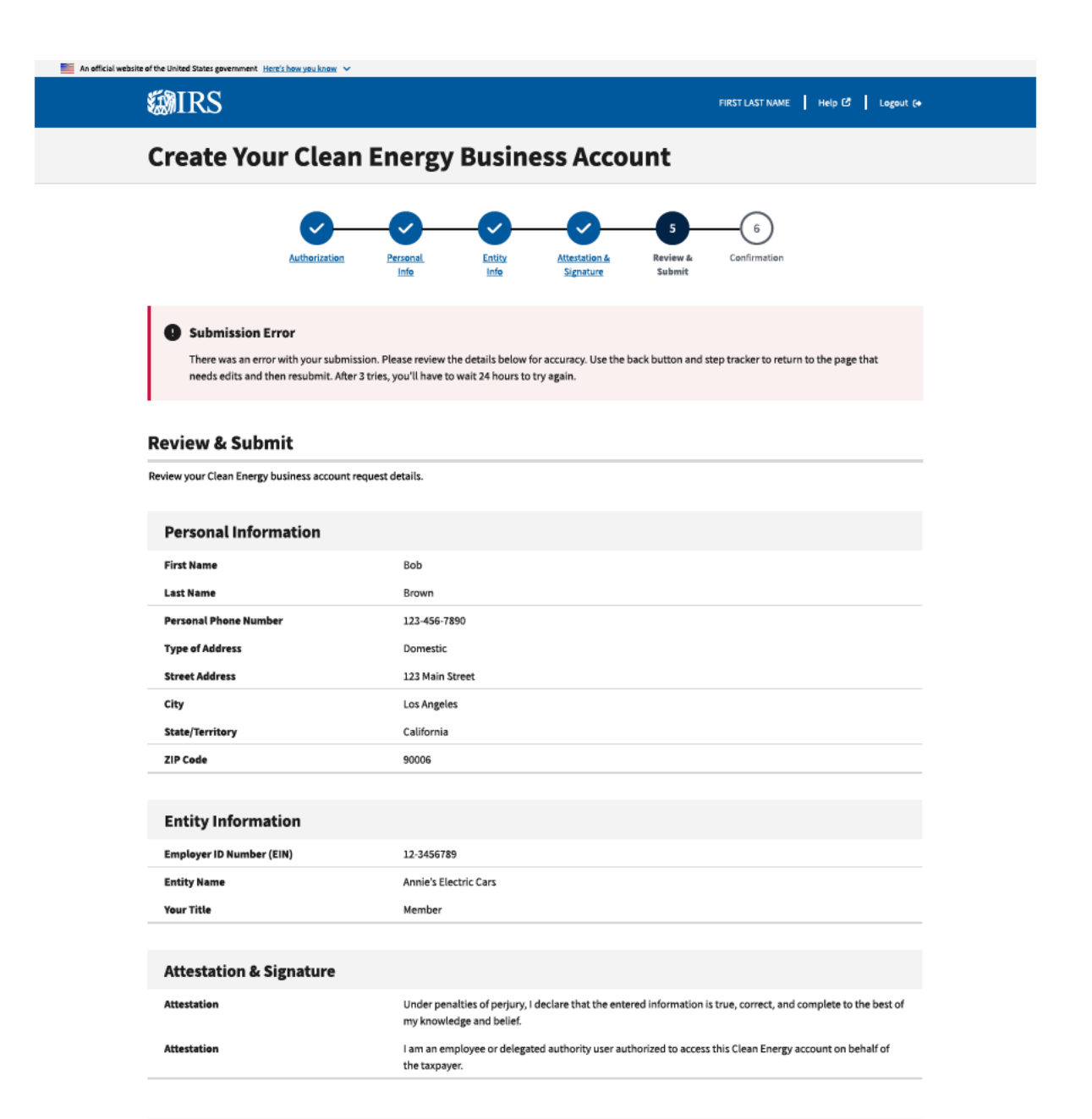

## BACK Cancel

**WIRS** 

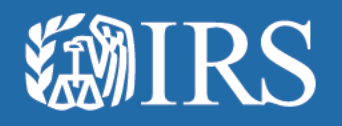

## Clean Energy Business Selection

# Welcome to your business tax account

## Account requests awaiting approval

ANNIE'S ELECTRIC CARS

THOMAS' TANK ENGINES

Requests will be reviewed within 60 days of date requested.

Add Clean Energy account

**WIRS** 

Privacy Policy 🗹 | Accessibility 🗹

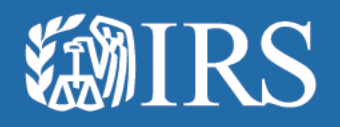

## **Approve Business Users**

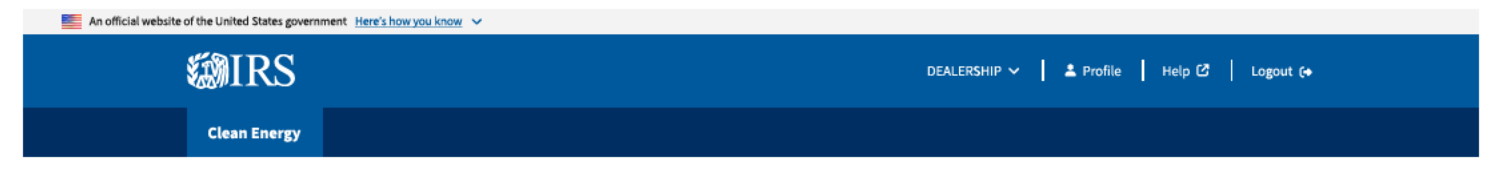

## Welcome to IRS Clean Energy

The Inflation Reduction Act (IRA) and the Chips and Science Act (CHIPS Act) offer credits for clean energy and manufacturing investments.

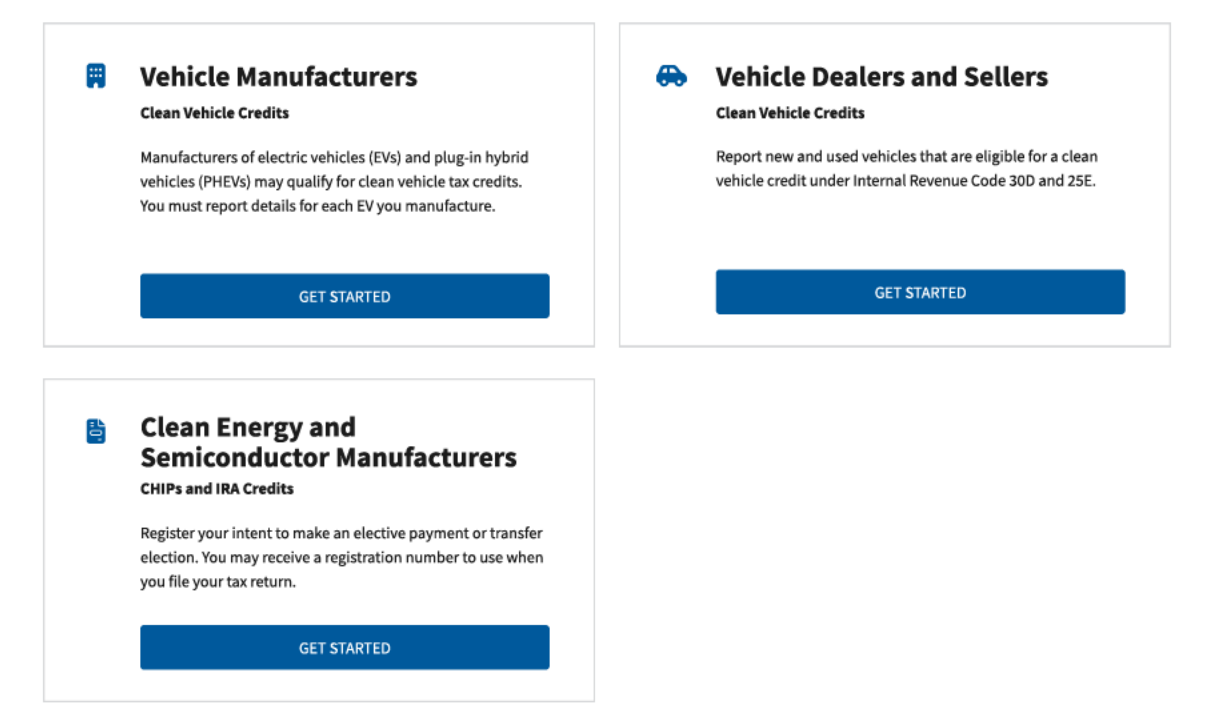

## **Related Resources**

| Elective Payment Elections                                                                  | Clean Vehicle Credits                                                                                                    | Other Resourcees                                                                     |
|---------------------------------------------------------------------------------------------|----------------------------------------------------------------------------------------------------|--------------------------------------------------------------------------------------|
| Elective Payment and Transferability<br>Registration C<br>Elective Payment Elections - FAQs | Dealer/Seller Eligibility Requirements C<br>Manufacturer Eligibility Requirements C<br>New Clean Vehicle Credit Eligibility Rules C<br>Used Clean Vehicle Credit Eligibility Rules C | <u>Credits and Deductions under the Inflation</u><br><u>Reduction Act of 2022</u> (ඊ |

## **WIRS**

Privacy Policy 🖸 🛛 Accessibility 🖸

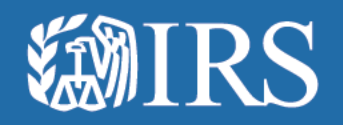

## Manage Business Users

| <b>EMIRS</b>          |                                                                                              | FIRS                                                                                 | ST LAST NAME BUSINESS N/                                        | AME 🗸 🔰 💄 Profile 📗                                      | Help 🗗 📕 Logout 🕞                            |
|-----------------------|----------------------------------------------------------------------------------------------|--------------------------------------------------------------------------------------|-----------------------------------------------------------------|----------------------------------------------------------|----------------------------------------------|
| Clean Energy          |                                                                                              |                                                                                      |                                                                 |                                                          |                                              |
| <b>Profile</b>        | BUSINESS NU                                                                                  | MBER ONE                                                                             |                                                                 | Vi                                                       | ew New User Requests here.                   |
| Manage Business Users | Clean Energy<br>Clean Energy Officers<br>Take action on new us<br>days.<br>New User Requests | Users<br>manage who can access bus<br>er requests or review existin<br>Current Users | iness data and interact with t<br>g users using the tab options | he IRS on behalf of your Cli<br>below. New user requests | ean Energy business.<br>will expire after 60 |
|                       |                                                                                              |                                                                                      |                                                                 |                                                          |                                              |

| An official website | of the United States government Here's how | you know 🗸                                                                                                    |                                                                                                    |                                                               |                                 |                                   |                    |  |
|---------------------|--------------------------------------------|----------------------------------------------------------------------------------------------------|----------------------------------------------------------------------------------------------------|---------------------------------------------------------------|---------------------------------|-----------------------------------|--------------------|--|
|                     | <b>WIRS</b>                                |                                                                                                    | FIRST LAST NAME BU                                                                                   | SINESS NAME 🗸 📔 💄 Profil                                      | le Help                         | 🖒 🛛 Logout (+                     |                    |  |
|                     | Clean Energy                               |                                                                                                    |                                                                                                    |                                                               |                                 |                                   |                    |  |
|                     | Profile                                    | BUSINESS NUMBER                                                                                                    | RONE                                                                                                 |                                                               | Vie                             | w Current l                       | Users listed here. |  |
|                     | Business Information Manage Business Users | Clean Energy Users<br>Clean Energy Officers manage w<br>Take action on new user request<br>days.<br>New User Requests Current | tho can access business data and intera<br>ts or review existing users using the tab<br><b>Users</b> | ct with the IRS on behalf of y<br>options below. New user rec | vour Clean Er<br>quests will ex | nergy business.<br>xpire after 60 |                    |  |
|                     |                                            | Name                                                                                                    | Role                                                                                                 | Expiration Date                                               | Action                          | \$                                |                    |  |
|                     |                                            | Bob Brown<br>Sarah Allen                                                                                                    | Clean Energy Delegate<br>Vehicle Manufacturer                                                        | Jan 08, 2024<br>Mar 11, 2024                                  | <u>Edit</u><br>Edit             | Remove<br>Remove                  |                    |  |
|                     |                                            | John Doe                                                                                                    | Clean Energy Third Party User                                                                        | Apr 01, 2024                                                  | <u>Edit</u>                     | <u>Remove</u>                     |                    |  |
|                     |                                            | Chris Anderson                                                                                                    | Vehicle Manufacturer                                                                                 | Apr 08, 2024                                                  | <u>Edit</u>                     | <u>Remove</u>                     |                    |  |
|                     |                                            | Annie Park                                                                                                    | Dealer/Seller                                                                                        | May 11, 2024                                                  | <u>Edit</u>                     | <u>Remove</u>                     |                    |  |
|                     |                                            | Louisa Song                                                                                                    | Vehicle Manufacturer                                                                                 | May 04, 2024                                                  | Edit                            | Remove                            |                    |  |

Privacy Policy 🖸 | Accessibility 🖸

<u>Edit</u>

Remove

June 07, 2024

**WIRS** 

Dealer/Seller

Roseanne Park

## An official website of the United States government Here's how you know 🗸 **WIRS** FIRST LAST NAME 🛛 BUSINESS NUMBER TWO 🗸 💄 Profile 🛛 Help 🖒 🛛 Logout 🚱 **Clean Energy** Profile **BUSINESS NUMBER TWO** See instructions if user needs to change business name. **Business Information Business Details** View instructions for your company type and <u>change your business name</u> , if needed. **Business Name** BUSINESS NUMBER TWO **Employer ID Number** XX-XXX1235 Entity Type XXXXXXXXXXX **Email and Password** To change your email address, password, and other account details, update your sign-in settings 🔼 Email Address SalParker@gmail.com

**WIRS** 

Privacy Policy 🖸 | Accessibility 🖸

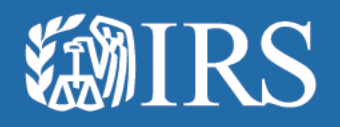

## **Approve Business Users**

## An official website of the United States government <u>Here's how you know</u> 🗸

Clean Energy

## FIRST LAST NAME | BUSINESS NAME - A Profile | Help 🖒 | Logout (+

## **BUSINESS NUMBER ONE**

| Business Information  |                                                                                                    |                                                                                                    |                                               |                                               |
|-----------------------|----------------------------------------------------------------------------------------------------|----------------------------------------------------------------------------------------------------|-----------------------------------------------|-----------------------------------------------|
| Manage Business Users | Review Request                                                                                                    |                                                                                                    |                                               |                                               |
|                       | (*) Indicates a required field<br>Selecting one or more of the options below may requ<br>Please review the new user account request and mak | ire you to enter more information.<br>le your decision.                                                 | Select wh                                     | nether you approve or reject<br>User Request. |
|                       | User Details                                                                                                    |                                                                                                    |                                               |                                               |
|                       | Personal Information                                                                                                    |                                                                                                    |                                               |                                               |
|                       | First and Last Name                                                                                                    | Bob Brown                                                                                               |                                               |                                               |
|                       | Personal Phone Number                                                                                                    | 123-456-7890                                                                                            |                                               |                                               |
|                       | Type of Address                                                                                                    | Domestic                                                                                                |                                               |                                               |
|                       | Street Address                                                                                                    | 123 Main Street                                                                                         |                                               |                                               |
|                       | City                                                                                                    | Los Angeles                                                                                             |                                               |                                               |
|                       | State                                                                                                    | California                                                                                              |                                               |                                               |
|                       | ZIP Code                                                                                                    | 90006                                                                                                   |                                               |                                               |
|                       |                                                                                                    |                                                                                                    |                                               |                                               |
|                       | Entity Information                                                                                                    |                                                                                                    |                                               |                                               |
|                       | Employer ID Number (EIN)                                                                                                    | 12-3456789                                                                                              |                                               |                                               |
|                       | Entity Name                                                                                                    | Annie's Electric Cars                                                                                   |                                               |                                               |
|                       | Your Title                                                                                                    | Member                                                                                                  |                                               |                                               |
|                       |                                                                                                    |                                                                                                    |                                               |                                               |
|                       | Attestation & Signature                                                                                                    |                                                                                                    |                                               |                                               |
|                       | Attestation                                                                                                    | Under penalties of perjury, I declare that t<br>is true, correct, and complete to the best o<br>belief. | he entered information<br>of my knowledge and |                                               |
|                       | Attestation                                                                                                    | I am an employee or delegated authority<br>access this Clean Energy account on beha                     | user authorized to<br>If of the taxpayer.     |                                               |
|                       | Approve or Reject New User Request                                                                                                    |                                                                                                    |                                               |                                               |
|                       | Would you like to create a Clean Energy business acco                                                                                       | ount for Beb Brown? *                                                                                   |                                               |                                               |
|                       | Yes, approve and create account                                                                                                    |                                                                                                    |                                               |                                               |
|                       | <ul> <li>No, reject user request</li> </ul>                                                                                                 |                                                                                                    |                                               |                                               |
|                       | CANCEL                                                                                                    |                                                                                                    |                                               |                                               |

### An official website of the United States government Here's how you know 🗸 🗸

## **WIRS**

Clean Energy

### Profile

BUSINESS NUMBER ONE

| Business Information  |                                                      |                                                                                                    |                                                                                   |                                                                                                    |
|-----------------------|------------------------------------------------------|----------------------------------------------------------------------------------------------------|-----------------------------------------------------------------------------------|----------------------------------------------------------------------------------------------------|
| Manage Business Users | Review Request                                       |                                                                                                    |                                                                                   |                                                                                                    |
|                       | (*) Indicates a required field                       |                                                                                                    |                                                                                   |                                                                                                    |
|                       | Selecting one or more of the options below may req   | uire you to enter more information.                                                                                                    |                                                                                   |                                                                                                    |
|                       | Please review the new user account request and ma    | ske your decision.                                                                                                    |                                                                                   | +                                                                                                    |
|                       | User Details                                         |                                                                                                    | Approve or Reject New User Reques                                                 |                                                                                                    |
|                       | <b>B</b>                                             |                                                                                                    | Would you like to create a Clean Energy busines                                   | s account for Bob Brown? *                                                                                                    |
|                       | Personal Information                                 |                                                                                                    | Yes, approve and create account                                                   |                                                                                                    |
|                       | First and Last Name                                  | Bob Brown                                                                                                    | No, reject user request                                                           |                                                                                                    |
|                       | Personal Phone Number                                | 123-456-7890                                                                                                    |                                                                                   |                                                                                                    |
|                       | Type of Address                                      | Domestic                                                                                                    | Assign a role                                                                     |                                                                                                    |
|                       | Street Address                                       | 123 Main Street                                                                                                    | Assignatione                                                                      |                                                                                                    |
|                       | City                                                 | Los Angeles                                                                                                    | Review the role descriptions below and assign l                                   | Sob Brown a role.                                                                                                    |
|                       | State                                                | California                                                                                                    | Assign Role *                                                                     |                                                                                                    |
|                       | ZIP Code                                             | 90006                                                                                                    | Select an option                                                                  | ~                                                                                                    |
|                       |                                                      |                                                                                                    |                                                                                   |                                                                                                    |
|                       | Entity Information                                   |                                                                                                    | Roles & Descriptions                                                              |                                                                                                    |
|                       | Employer ID Number (EIN)                             | 12-3456789                                                                                                    | ✓ Clean Energy Officers                                                           |                                                                                                    |
|                       | Entity Name                                          | Annie's Electric Cars                                                                                                    |                                                                                   |                                                                                                    |
|                       | Your Title                                           | Member                                                                                                    | ✓ Clean Energy Delegates                                                          |                                                                                                    |
|                       |                                                      |                                                                                                    |                                                                                   |                                                                                                    |
|                       | Attestation & Signature                              |                                                                                                    | ✓ Clean Energy Third Party Use                                                    | 3                                                                                                    |
|                       | Attestation                                          | Under penalties of perjury, I declare that the entered information<br>is true, correct, and complete to the best of my knowledge and<br>belief. | ✓ Dealer/Sellers                                                                  |                                                                                                    |
|                       | Attestation                                          | I am an employee or delegated authority user authorized to<br>access this Clean Energy account on behalf of the taxpayer.                       | ✓ Vehicle Manufacturers                                                           |                                                                                                    |
|                       | Approve or Reject New User Request                   |                                                                                                    |                                                                                   |                                                                                                    |
|                       | Would you like to create a Clean Energy business acc | count for Beb Brewn? *                                                                                                    | Attestation                                                                       |                                                                                                    |
|                       | Yes, approve and create account                      |                                                                                                    | Attesting to the statement below will act as an e                                 | -signature.                                                                                                    |
|                       | No, reject user request                              |                                                                                                    | Under penalties of perjury, I declare that t<br>knowledge and belief.*            | he entered information is true, correct, and complete to the best of my                                                                 |
|                       |                                                      | T                                                                                                    |                                                                                   |                                                                                                    |
|                       |                                                      |                                                                                                    | am a designated employee, corporate of am authorized to act on behalf of the taxp | icer, partner, trustee or individual other than the taxpayer and I attest that I<br>ayer managing access to this Clean Energy account.* |
|                       |                                                      |                                                                                                    |                                                                                   |                                                                                                    |
|                       |                                                      |                                                                                                    |                                                                                   |                                                                                                    |
|                       |                                                      |                                                                                                    | CANCEL                                                                            |                                                                                                    |

FIRST LAST NAME BUSINESS NAME 🗸 💄 Profile 🛛 Help 🖒 Logout (+

### An official website of the United States government Here's how you know 🗸

## **WIRS**

Clean Energy

#### Profile

**BUSINESS NUMBER ONE** 

## Business Information Manage Business Users

## Assign role for approved user.

## Review Request (\*) Indicates a required field

Selecting one or more of the options below may require you to enter more information. Please review the new user account request and make your decision.

#### User Details

| Personal Information                                 |                                                                                                    |
|------------------------------------------------------|----------------------------------------------------------------------------------------------------|
| First and Last Name                                  | Bob Brown                                                                                                    |
| Personal Phone Number                                | 123-456-7890                                                                                                    |
| Type of Address                                      | Domestic                                                                                                    |
| Street Address                                       | 123 Main Street                                                                                                    |
| City                                                 | Los Angeles                                                                                                    |
| State                                                | California                                                                                                    |
| ZIP Code                                             | 90006                                                                                                    |
|                                                      |                                                                                                    |
| Entity Information                                   |                                                                                                    |
| Employer ID Number (EIN)                             | 12-3456789                                                                                                    |
| Entity Name                                          | Annie's Electric Cars                                                                                                    |
| Your Title                                           | Member                                                                                                    |
|                                                      |                                                                                                    |
| Attestation & Signature                              |                                                                                                    |
| Attestation                                          | Under penalties of perjury, I declare that the entered information<br>is true, correct, and complete to the best of my knowledge and<br>belief. |
| Attestation                                          | I am an employee or delegated authority user authorized to<br>access this Clean Energy account on behalf of the taxpayer.                       |
| Approve or Reject New User Request                   |                                                                                                    |
| Vould you like to create a Clean Energy business acc | count for Beb Brown? *                                                                                                    |
| Yes, approve and create account                      |                                                                                                    |
| No, reject user request                              | <b>A</b>                                                                                                    |

FIRST LAST NAME BUSINESS NAME 🗸 💄 Profile 🛛 Help 🖒 Logout (+

| Review  | the role descriptions below and assign Bob Brown a role.                                                            |
|---------|----------------------------------------------------------------------------------------------------|
| Accie   | n Role *                                                                                                    |
| - SHE   |                                                                                                    |
| Cle     | an Energy Officer                                                                                                   |
| Cle     | an Energy Delegate                                                                                                  |
| Cit     | an chergy Third Party User                                                                                          |
| De Vel  | aler, sever                                                                                                    |
| ve      | nicle Manufacturer                                                                                                  |
|         |                                                                                                    |
| Roles   | ; & Descriptions                                                                                                    |
|         |                                                                                                    |
| ~       | Clean Energy Officers                                                                                               |
|         |                                                                                                    |
| ~       | Clean Energy Delegates                                                                                              |
|         |                                                                                                    |
| ~       | Clean Energy Third Party Lisers                                                                                     |
|         |                                                                                                    |
|         |                                                                                                    |
| ~       | Dealer/Sellers                                                                                                    |
|         |                                                                                                    |
| ~       | Vehicle Manufacturers                                                                                               |
|         |                                                                                                    |
|         |                                                                                                    |
|         |                                                                                                    |
| Attes   | tation                                                                                                    |
| Attesti | ng to the statement below will act as an e-signature.                                                               |
| _       | ······                                                                                                    |
| U u     | inder penalties of perjury, I declare that the entered information is true, correct, and complete to the best of my |
| k       | nowledge and bellet. "                                                                                              |
|         | am a designated employee, corporate officer, partner, trustee or individual other than the taxpayer and I attest th |
| a       | m authorized to act on behalf of the taxpayer managing access to this Clean Energy account.*                        |
|         |                                                                                                    |

Profile

Clean Energy

## **BUSINESS NUMBER ONE**

| ers Review Request                        |                                                                                                    |
|-------------------------------------------|----------------------------------------------------------------------------------------------------|
| (*) Indicates a required field            |                                                                                                    |
| Selecting one or more of the options belo | ow may require you to enter more information.                                                                                                   |
| Please review the new user account requ   | est and make your decision.                                                                                                    |
| User Details                              |                                                                                                    |
| Personal Information                      |                                                                                                    |
| First and Last Name                       | Bob Brown                                                                                                    |
| Personal Phone Number                     | 123-456-7890                                                                                                    |
| Type of Address                           | Domestic                                                                                                    |
| Street Address                            | 123 Main Street                                                                                                    |
| City                                      | Los Angeles                                                                                                    |
| State                                     | California                                                                                                    |
| ZIP Code                                  | 90006                                                                                                    |
|                                           |                                                                                                    |
| Entity Information                        |                                                                                                    |
| Employer ID Number (EIN)                  | 12-3456789                                                                                                    |
| Entity Name                               | Annie's Electric Cars                                                                                                    |
| Your Title                                | Member                                                                                                    |
|                                           |                                                                                                    |
| Attestation & Signature                   |                                                                                                    |
| Attestation                               | Under penalties of perjury, I declare that the entered information<br>is true, correct, and complete to the best of my knowledge and<br>belief. |
| Attestation                               | I am an employee or delegated authority user authorized to<br>access this Clean Energy account on behalf of the taxpayer.                       |
|                                           | <b>4</b> 20                                                                                                    |
| Approve or Reject New User Re             | quest                                                                                                    |
| Would you like to create a Clean Energy b | usiness account for Bob Brown?                                                                                                    |
| Yes, approve and create account           |                                                                                                    |
| No, reject user request                   |                                                                                                    |
|                                           | <b>▲</b>                                                                                                    |

FIRST LAST NAME | BUSINESS NAME - Profile | Help 🖒 Logout (+

| Ass  | ign a role                                                                                                    |
|------|----------------------------------------------------------------------------------------------------|
| Rev  | ew the role descriptions below and assign Bob Brown a role.                                                                                                    |
| Assi | gn Role *                                                                                                    |
| c    | iean Energy Delegate 🗸                                                                                                    |
| Ro   | es & Descriptions                                                                                                    |
|      | ✓ Clean Energy Officers                                                                                                    |
|      | ✓ Clean Energy Delegates                                                                                                    |
|      | <ul> <li>Clean Energy Third Party Users</li> </ul>                                                                                                    |
|      | V Dealer/Sellers                                                                                                    |
|      | ✓ Vehicle Manufacturers                                                                                                    |
| Att  | estation                                                                                                    |
| Atte | sting to the statement below will act as an e-signature.                                                                                                    |
|      | Under penalties of perjury, I declare that the entered information is true, correct, and complete to the best of my<br>knowledge and belief. *                                                                           |
|      | I am a designated employee, corporate officer, partner, trustee or individual other than the taxpayer and I attest that<br>am authorized to act on behalf of the taxpayer managing access to this Clean Energy account.* |

Privacy Policy 🕑 | Accessibility 🖒

FIRST LAST NAME | BUSINESS NAME - Profile | Help 🖒 Logout (+

Clean Energy

## Profile Business Information

Manage Business Users

**BUSINESS NUMBER ONE** 

| DODINESS NOMBER ONE                                 |                                                                                                    |   |                                                                                                    |
|-----------------------------------------------------|----------------------------------------------------------------------------------------------------|---|----------------------------------------------------------------------------------------------------|
| Review Request                                      |                                                                                                    |   |                                                                                                    |
| (*) Indicates a required field                      |                                                                                                    |   |                                                                                                    |
| Selecting one or more of the options below may re-  | quire you to enter more information.                                                                                      |   |                                                                                                    |
| Please review the new user account request and m    | ake your decision.                                                                                                    |   | Assists a vala                                                                                                    |
|                                                     |                                                                                                    |   | Assign a role                                                                                                    |
| User Details                                        |                                                                                                    |   | Review the role descriptions below and assign Bob Brown a role.                                                                                |
| Barrowal Information                                |                                                                                                    |   | Assign Role *                                                                                                    |
| Personal Information                                |                                                                                                    |   | Clean Energy Delegate 🗸                                                                                                    |
| First and Last Name                                 | Bob Brown                                                                                                    |   |                                                                                                    |
| Personal Phone Number                               | 123-456-7890                                                                                                    |   | Roles & Descriptions                                                                                                    |
| Type of Address                                     | Domestic                                                                                                    |   |                                                                                                    |
| Street Address                                      | 123 Main Street                                                                                                    |   | ∧ Clean Energy Officers                                                                                                    |
| City                                                | Los Angeles                                                                                                    |   | These users have access to all of the Clean Energy features within a Clean Energy business account.                                            |
| State                                               | California                                                                                                    |   | They can submit:                                                                                                    |
| ZIP Code                                            | 30006                                                                                                    |   | Dealer Registration forms on behalf of the entity                                                                                              |
|                                                     | 2020                                                                                                    |   | Time of Sale Reports for credit 30D and 25E     Manufacturer Qualification requests on behalf of the entity                                    |
|                                                     |                                                                                                    |   | Qualified Manufacturer Periodic Reports                                                                                                    |
| Entity Information                                  |                                                                                                    |   | <ul> <li>Registration packages to qualify for credits 30C, 45, 45Q, 45U, 45V, 45V, 45X, 48, 48C and 48D</li> </ul>                             |
| Employer ID Number (EIN)                            | 12-3456789                                                                                                    |   | Additionally, they may:                                                                                                    |
| Entity Name                                         | Annie's Electric Cars                                                                                                    |   | <ul> <li>Request Advance Payment for a 30D or 25E credit from the IRS for up to \$7,500 per vehicle (must be a<br/>licensed dealer)</li> </ul> |
| Your Title                                          | Member                                                                                                    |   | Amend or resubmit all forms, reports, and packages                                                                                             |
|                                                     |                                                                                                    |   | <ul> <li>Manage the access and permissions of other users</li> </ul>                                                                           |
| Attestation & Signature                             |                                                                                                    |   | ✓ Clean Energy Delegates                                                                                                    |
| Attestation                                         | Under penalties of perjury, I declare that the entered information                                                        |   |                                                                                                    |
|                                                     | is true, correct, and complete to the best of my knowledge and                                                            |   | Clean Energy Third Party Users                                                                                                    |
|                                                     | belief.                                                                                                    |   |                                                                                                    |
| Attestation                                         | I am an employee or delegated authority user authorized to<br>access this Clean Energy account on behalf of the taxpayer. |   | V Dealer/Sellers                                                                                                    |
|                                                     | e                                                                                                    |   |                                                                                                    |
| Approve or Reject New User Request                  |                                                                                                    |   | Vehicle Manufacturers                                                                                                    |
|                                                     |                                                                                                    |   |                                                                                                    |
| Would you like to create a Clean Energy business an | ccount for Bob Brown? "                                                                                                   |   |                                                                                                    |
| Yes, approve and create account                     |                                                                                                    |   |                                                                                                    |
| No, reject user request                             | A                                                                                                    |   | Attestation                                                                                                    |
|                                                     |                                                                                                    |   | Attesting to the statement below will act as an e-signature.                                                                                   |
|                                                     |                                                                                                    |   | Under penalties of perjury, I declare that the entered information is true, correct, and complete to the best of my                            |
|                                                     |                                                                                                    |   | knowledge and belief. *                                                                                                    |
|                                                     | L                                                                                                    | ] | I am a designated employee, corporate officer, partner, trustee or individual other than the taxpaver and I attest that I                      |
|                                                     |                                                                                                    |   | am authorized to act on behalf of the taxpayer managing access to this Clean Energy account.*                                                  |
|                                                     |                                                                                                    |   |                                                                                                    |
|                                                     |                                                                                                    |   |                                                                                                    |
|                                                     |                                                                                                    |   | CANCEL SUBMIT                                                                                                    |
|                                                     |                                                                                                    |   |                                                                                                    |
|                                                     |                                                                                                    |   |                                                                                                    |

**WIRS** 

### 🔚 An official website of the United States government 🛛 Here's how you know 🗸 🗸

### FIRST LAST NAME | BUSINESS NAME - A Profile | Help 🖒 Logout (+

## **WIRS** Clean Energy

#### Profile

**Business Information** 

Manage Business Users

**BUSINESS NUMBER ONE** 

| Review Request                                     |                                                                           |                                                                            |                                                                                                    |
|----------------------------------------------------|---------------------------------------------------------------------------|----------------------------------------------------------------------------|----------------------------------------------------------------------------------------------------|
| (*) Indicates a required field                     |                                                                           |                                                                            |                                                                                                    |
| Selecting one or more of the options below may re  | equire you to enter more information.                                     | Polos & Descriptions                                                       |                                                                                                    |
| Please review the new user account request and m   | nake your decision.                                                       |                                                                            | *                                                                                                    |
| User Details                                       |                                                                           | Clean Energy Officers These users have access to all o                     | f the Clean Energy features within a Clean Energy business account.                                                                                     |
|                                                    |                                                                           | They can submit:                                                           |                                                                                                    |
| Personal Information                               |                                                                           | Dealer Registration forms or     Time of Sale Reports for cre              | behalf of the entity<br>dit 30D and 25E                                                                                                    |
| First and Last Name                                | Beb Brown                                                                 | Manufacturer Qualification     Qualified Manufacturer Peri                 | equests on behalf of the entity<br>adic Reports                                                                                                    |
| Personal Phone Number                              | 123-456-7890                                                              | <ul> <li>Registration packages to qui</li> </ul>                           | alify for credits 30C, 45, 45Q, 45U, 45V, 45W, 45X, 48, 48C and 48D                                                                                     |
| Type of Address                                    | Domestic                                                                  | Additionally, they may:<br>• Request Advance Payment f                     | or a 30D or 25E credit from the IRS for up to \$7,500 per vehicle (must be a                                                                            |
| Street Address                                     | 123 Main Street                                                           | licensed dealer)<br>• Amend or resubmit all form                           | . reports, and packages                                                                                                    |
| City                                               | Los Angeles                                                               | Manage the access and per                                                  | hissions of other users                                                                                                    |
| State                                              | California                                                                | Clean Energy Delegates                                                     |                                                                                                    |
| ZIP Code                                           | 90006                                                                     | These users have access to all o                                           | the Clean Energy features within a business account.                                                                                                    |
|                                                    |                                                                           | They can submit:                                                           |                                                                                                    |
| Fueling Information                                |                                                                           | Dealer Registration forms or     Manufacturer Qualification                | behalf of the entity<br>equests on behalf of the entity                                                                                                 |
| Entity information                                 |                                                                           | Time of Sale Reports for cre     Qualified Manufacturer Peri               | dit 30D and 25E<br>adic Reports                                                                                                    |
| Employer ID Number (EIN)                           | 12-3456789                                                                | <ul> <li>Registration packages to qui</li> </ul>                           | slify for credits 30C, 45, 45Q, 45U, 45V, 45W, 45X, 48, 48C and 48D                                                                                     |
| Entity Name                                        | Annie's Electric Cars                                                     | Additionally, they may:<br>• Reguest Advance Payment f                     | or a 30D or 25E credit from the IRS for up to \$7,500 per vehicle (must be a                                                                            |
| Your Title                                         | Member                                                                    | licensed dealer)  Amend or resubmit all form                               | , reports and packages                                                                                                    |
|                                                    |                                                                           |                                                                            |                                                                                                    |
| Attestation & Signature                            |                                                                           | Clean Energy Third Part                                                    | y Users                                                                                                    |
| Attestation                                        | Under penalties of perjury, I declare that the entered information        | These users are <b>not directly en</b><br>except Dealer Registration and I | ployed by the entity. They may access all of the Clean Energy features<br>fanufacturer Qualification.                                                   |
|                                                    | is true, correct, and complete to the best of my knowledge and<br>belief. | They can submit:                                                           |                                                                                                    |
| Attestation                                        | I am an employee or delegated authority user authorized to                | Time of Sale Reports for cre     Qualified Manufacturer Peri               | dit 30D and 25E<br>adic Reports                                                                                                    |
|                                                    | access this Clean Energy account on behalf of the taxpayer.               | Registration packages to qu                                                | alify for credits 30C, 45, 45Q, 45U, 45V, 45W, 45X, 48, 48C and 48D                                                                                     |
|                                                    |                                                                           | Additionally, they may:<br>• Request Advance Payment f                     | or a 30D or 25E credit from the IRS for up to \$7,500 per vehicle (must be a                                                                            |
| Approve or Reject New User Request                 |                                                                           | licensed dealer)<br>- Amend or resubmit all form                           | r, reports and packages                                                                                                    |
| Would you like to create a Clean Energy business a | account for Bob Brown? *                                                  |                                                                            |                                                                                                    |
| Yes, approve and create account                    |                                                                           |                                                                            |                                                                                                    |
| <ul> <li>No, reject user request</li> </ul>        |                                                                           | These users are employed by th                                             | e entity that sells eligible clean vehicles.                                                                                                    |
|                                                    |                                                                           | Submit Time of Sale Report                                                 | for credit 30D and 25E                                                                                                    |
|                                                    |                                                                           | licensed dealer)                                                           | ar a 300 or 251, creat from the iks for up to \$7,300 per vehicle (must be a                                                                            |
| Assign a role                                      |                                                                           |                                                                            |                                                                                                    |
| Review the role descriptions below and assign Bob  | b Brown a role.                                                           | Vehicle Manufacturers These user are employed of a                         | antituthat manufacturers elisible stean unbister                                                                                                    |
| Assign Role *                                      |                                                                           | They may:                                                                  | rentry that manufacturers engine clean venicues.                                                                                                    |
| Clean Energy Delegate                              | ⊸ ↑                                                                       | Submit Qualified Manufactu                                                 | rer Periodic Reports                                                                                                    |
|                                                    | <u> </u>                                                                  |                                                                            |                                                                                                    |
|                                                    |                                                                           |                                                                            |                                                                                                    |
|                                                    |                                                                           | Attestation<br>Attesting to the statement below will ac                    | as an e-signature.                                                                                                    |
|                                                    |                                                                           | Under penalties of periury, I decla                                        | e that the entered information is true, correct, and complete to the best of my                                                                         |
|                                                    |                                                                           | knowledge and belief. *                                                    |                                                                                                    |
|                                                    |                                                                           | I am a designated employee, corp<br>am authorized to est on habilitation   | orate officer, partner, trustee or individual other than the taxpayer and I attest that I<br>he taxpayer managing access to this Clean Energy account.* |
|                                                    |                                                                           |                                                                            |                                                                                                    |
|                                                    |                                                                           |                                                                            |                                                                                                    |
|                                                    |                                                                           | CANCEL SUBMIT                                                              |                                                                                                    |

|                                                                                                    |                                                                                                    | the States government Interation | owyouknew 🗸                                                                                                    |                                                                                                    |                    |                                                                                                    |
|----------------------------------------------------------------------------------------------------|----------------------------------------------------------------------------------------------------|----------------------------------|----------------------------------------------------------------------------------------------------|----------------------------------------------------------------------------------------------------|--------------------|----------------------------------------------------------------------------------------------------|
| ntree<br>■ SUSIES NUMERON<br>BURIES NUMERON<br>BURI | nerve<br>Text relations<br>BURIESS NUMBER ONE<br>BURIESS NUMBER ONE<br>Decisions of use of use of us | IRS                              | FI                                                                                                    | RST LAST NAME 🔰 BUSINESS NAME 🗸   📥 Profile 📔 Help 🗷 🕴 Legovit 🤅                                                          |                    |                                                                                                    |
| SUSSESSUMERONE     Subject Attestation boxes to subject.     Previous     Previous     Previous     Previous     Previous     Previous     Previous     Previous     Previous     Previous     Previous     Previous     Previous     Previous     Previous     Previous     Previous   Previous   Previous   Prev                                                                                                    | SUSSESSMEENCE     Subscience     Subscience                                                                                                    |                                  |                                                                                                    |                                                                                                    |                    |                                                                                                    |
| And the set of the set of the set                                                                                                    | Term of the service of the special value of the special value of the spe        |                                  | BUSINESS NUMBER ONE                                                                                                    | Select Attestatio                                                                                                    | n hoxes to submit. |                                                                                                    |
| (*) Indicate anywork field   Material and formation   Personal Information   Personal Informati                                                                                                    | (*) Indices anywell   Microbias may deploy to home and indication. <b>Derivation Arisy deploy</b> The definition   The definition   The definition <td>ation<br/>as Users</td> <td>Review Request</td> <td></td> <td></td> <td></td>                                                                                                    | ation<br>as Users                | Review Request                                                                                                    |                                                                                                    |                    |                                                                                                    |
| Jetr details     Personal Information   Personal Restance   Personal Restance   Personal Res                                                                                                    | Jurb Drahl   Prescal Information   Prescal Research   Prescal Research   Pre                                                                                                    |                                  | (*) Indicates a required field<br>Selecting one or more of the options below may<br>Please review the new user account request and | y require you to enter more information.<br>d make your decision.                                                         |                    |                                                                                                    |
| Personal Information   First exit later have   First exit later have   Variant Phase Washer   Tyrant Phase Washer   Tyrant Phase   Master Ration & Signature   Tyrant Phase   Master Ration & Signature   Tyrant Phase Washer   Tyrant Phase Washer   Tyrant Phase Washer   Tyrant Phase Washer   Tyrant Phase Washer                                                                                                    | Personal information   Pirst not k insex No breve   Presental black hunder: 234 400   Type of Address 234 400   Type of Address 234 400   Type of Address 234 400   Type of Address 234 400   Type of Address 234 400   Type of Address 234 400   Type of Address 234 400   Type of Address 234 400   Type of Address 234 400   The Argebra 234 400   The Argebra 234 400                                                                                                    |                                  | User Details                                                                                                    |                                                                                                    |                    | •                                                                                                    |
| Prot and call takes ab brown   Present Hase binsher 132-45-700   Type of Address Bonnerick   Steed 233 Adah Steed:   City Las Angries   Steed Caldeminia   27 Calse Caldeminia   27 Calse Caldeminia   28 Calse Caldeminia   29 Calse Caldeminia   20 Calse Caldeminia   20 Calse Caldeminia   20 Calse Caldeminia   20 Calse Caldeminia   20 Calse Caldeminia   20 Calse Caldeminia   20 Calse Caldeminia   20 Calse Caldeminia   20 Calse Caldeminia   20 Calse Calse   Entity Interme Calse   Entity Interme Maniter Electric Cars   Very Titid Maniter Electric Cars   Very Titid Maniter Electric Cars   Very Calse States Very Calse States   Very Calse States Very Calse States   Very Calse States Very Calse States   Very Calse States Very Calse States   Very Calse States Very Calse States   Very Calse States Very Calse States   Very Calse States Very Calse States   Very Calse States Very Calse States   Very Calse States Very Calse States   Very Calse States Very Calse States   Very Calse States Very Calse States   Very Calse States Very Calse States   Very Calse States                                                                                                    | Priot and Latituane Bade Browne   Processed Processed Processes Descention 23 456 r 100                                                                                                    |                                  | Personal Information                                                                                                    |                                                                                                    |                    | Assign a role                                                                                                    |
| Type of Address Benerick   Bitest Address 323 Mini Street   City La Angredies   Bate Caliominia   207 Code 90000                                                                                                    | Type of Address Deneric   Hires Address 323 Man Storet   City is Angeles   Site California   207 Cade 5000     Finity Information   Encloyer ID Number (IIII) 323 ASJ789   Encloyer ID Number (IIII) 323 ASJ789   Encloyer ID Number (IIII) 323 ASJ789   Encloyer Title Member     Attention & Signature   Attention & Signature   Attention & Under penaltie of perjors, i defaire that the entered information is true, common that's of the same of the same                                                                                                    |                                  | First and Last Name Personal Phone Number                                                                                          | Bob Brown<br>123-456-7890                                                                                                 |                    | review the role beschptions below and assign <b>Bob Brown</b> a role.<br>Assign Role *                                                                                                    |
| City Las Auglets   City Las Auglets   Stee California   2P Cade 50006     Entity Information   Employer 10 Number (2M)   2.24 Sc19   Entity Name   Auglety Name   Your Title   Member     Attestation   Line report of the state of the provide of degree of authority user subviced to access to the base of my knowledge and bailet.   Attestation   Attestation   Line no mployee or degree of authority user subviced to access to the base of my knowledge and bailet.   Attestation   Attestation   Line no mployee or degree of authority user subviced to access to the base of my knowledge and bailet.   Attestation   Attestation   Line no mployee or degree of authority user subviced to access the table entered information access the Clean Enterpy Third Party Users Venday to like to create access   Attestation   Line no mployee or degree of authority user subviced to access the table entered information is true, correct, and complete or defegree of authority user subviced to access to the base of my knowledge and bailet.   Attestation Attestation Attestation Attestation Attestation Attestation an employee or defegree of authority user subviced to access the table entered information is true, or knowledge and bailet. Attestation an employee or defegree authority user subviced to access the table entered information is true, or knowledge and bailet. Attestation Attestation an employee or defegree authority user subviced to access the table entered information is true, correct authority ac                                                                                                    | Total condition   Giv   Balan   California   Bara   Bara   Bara   California   Bara   Bara   California   Bara   California   California   California   California   California   California   California   California   California   California   California   California   California   California   California   California   California   California   California   <                                                                                                    |                                  | Type of Address                                                                                                    | Demestic                                                                                                    |                    | Clean Energy Delegate 🗸                                                                                                    |
| Stee California   Dr Cole 9006   Entity Information   Entity Information 12.345719   Entity Name Annic's Electric Cur   California 2.345719   Entity Name Annic's Electric Cur   Vew Title Member   Vew Title Member   Attestation & Signature Vehicle Manufacturers   Attestation Link on employee of degisted submity user submitted for the support.   Attestation Link on employee of degisted submity user submitted for the support.   Approve of Reject New User Request In an employee of degisted submity user submitted for the support.   Would you like to create a Clean Intergy Submers account on behalf of the tappyer. In an entipologie store to behalf of the tappyer.   Approve of Reject New User Request Interstore is to behalf of the tappyer.   Would you like to create a Clean Intergy Submers account on behalf of the tappyer.                                                                                                    | Stein California   20 Gole 000     Furtity Information 12-345779   Engloyner Dikunker (BH) 12-345779   Stoiny Manne Annie's Electric Cars   Your Title Member     Attestation & Signature > Dealer/Seliers   Attestation & Signature > Under provide of delegated authonity user authorized information is true, complete auto the that of the tangayer.   Attestation ans an employee or delegated authonity user autocircied to account on behalf of the tangayer.   Approve or Reject New User Request In an employee autocirce is the based of my knowledge autocirce is the tangent information is true, complete autocirce is the tangent information is true, complete autocirce is the tangent information is true, complete autocirce is the tangent information is thue, complete autocirce is the tangent information is thue, complete autocirce is the tangent information is thue, complete autocirce information is thue, complete autocirce i                                                                                                    |                                  | City                                                                                                    | Los Angeles                                                                                                    |                    | Roles & Descriptions                                                                                                    |
| Entity Information   Employer ID Number (EIN)   22-3457163   Entity Xame   Annie's Electric Curs   Your Title   Attentation   Kitestation & Signature   Attentation   Line:   Attentation   Line:   Line:   Attentation   Line:   Attentation   Line:   Line:   Vidia you like to create a Clean: Theory business account for Bob Breen?*   * Yet, approve and Create account:   * Yet, approve and create account:   No. reject user request:                                                                                                    | Entity Information   Entity Name   Entity Name   Andrin Electric Corre   Yew Titis   Attention & Signature   Attention & Signature   Attention & Under penalties of perjury, (efficient that the entered information is true, carred, and camples to the best of my knowledge and is access this Clean Energy Society and care a segury of the tapayer.   Attention & Reject New User Request   Wood yee like to create a Clean Energy business accounds for Bob Rement**   Iw No, riget user request                                                                                                    |                                  | State<br>ZIP Cøde                                                                                                    | California<br>90006                                                                                                    |                    | ✓ Clean Energy Officers                                                                                                    |
| Entity information   Endplayer ID Number (EM) 12:34567193   Endity Name Annie't Electric Cars   Year Title Member     Attestation & Signature   Attestation & Signature   Member > Control (Signature)   Attestation & Signature   Attestation & Signature   Member > Second (Signature)   Attestation & Signature   Attestation & Signature   Approve or Reject New User Request   Would you like to create a Clean Energy business account for Beb Breen?*   Would you like to create a Clean Energy business account (Signature)*   No, reject user request                                                                                                    | Entity information   Entity information   Entity information   Entity information   Entity information   Entity information   Entity information   Wear Title   Attestation & Signature   Attestation & Signature   Attestation & Signature   Attestation   Entity information   Belief.   Attestation   Attestation   Belief.   Attestation   Attestation   Belief.   Attestation   Attestation   Belief.   Approve or Reject New User Request   Would you like to create a Clean Energy account on behalf of the tapayer.   Weak approve and create account   Weak provide or Reject New User Request   Weak approve and create account for Beb Brown?*   Image: New Second for Beb Brown?*   Image: New Second for Beb Brown?* Image: New Second for Beb Brown?* Image: New Second for Be                                                                                                    |                                  |                                                                                                    |                                                                                                    |                    | V Clean Energy Delegates                                                                                                    |
| Entity Name Annie's Electric Cars   Your Title Member     Attestation & Signature   Attestation & Signature   Attestation   Inder penalties of perjury, 1 declare that the entered information is true, correct, and complete to the best of my knowledge and belief.   Attestation   In an employee or delegated authority user authorized to access this Clean Energy account on behalf of the taxpayer.   One yes, approve and create account   Now, reject user request     In an designated employee, carporate officer, partner, truttee or individual am authorized to access this Clean Energy business account for Beb Brown?*     Yes, approve and create account     No, reject user request     In an designated employee, carporate officer, partner, truttee or individual am authorized to account for Beb Brown?*     South     It is the partner request                                                                                                    | Endity Name Annig's Ellectic Cars   Your Title Member     Attestation & Signature   Attestation   Metabolise of projury, idealare that the entered information is true, correct, and complete to the best of my knowledge and belief.*   Attestation   Attestation   Image: an employee or delegated submity user authorized to access this Clean Energy success account for Beb Brown?*   Would you like to create a Clean Energy business account for Beb Brown?*   Yes, sporve and create account     Image: Annight user request     No, reject user request     Image: Annight user request                                                                                                    |                                  | Entity Information<br>Employer ID Number (EIN)                                                                                     | 12-3456789                                                                                                    |                    | <ul> <li>Clean Energy Third Party Users</li> </ul>                                                                                                    |
| How This       Memory         Attestation & Signature       Inder penalties of perjury, I declare that the entered information is true, correct, and complete to the best of my knowledge and belief.       Inder penalties of perjury, I declare that the entered information is true, correct, and complete to the best of my knowledge and belief.         Attestation       Iam an employee or delegated subheity user authorized to access this Clean Energy account on behalf of the tarpayee.         Approve or Reject New User Request       Image: Correct and create account for Bob Brown?*         Image: Yes, approve and create account       Iam a designated employee, corporate officer, partner, truttee or individual am subherized to access to this Clean among access to this Clean among access to this Clean access to this clean access to the access access to this Clean among access to this Clean access to this clean access to this clean acce                                                                                                    | Attestation & Signature   Attestation & Signature   Attestation & Signature   Attestation & Under penalities of perjury, I declare that the entered information is true, correct, and complete to the best of my knowledge and belief.   Attestation & Ianna employee or delegated authority user authorized to access this Clean Energy account on behalf of the taxpayer.   Approve or Reject New User Request   Would you like to create a Clean Energy business account for Bob Brown?*   Image: Perpendities of the barry business account for Bob Brown?*   Image: Perpendities of the taxpayer managing access to this Clean Energy business account for Bob Brown?*   No, reject user request   Image: Perpendities of Perpendities of the taxpayer managing access to this Clean Energy business account for Bob Brown?* No, reject user request                                                                                                    |                                  | Entity Name                                                                                                    | Annie's Electric Cars                                                                                                    |                    | ✓ Dealer/Sellers                                                                                                    |
| Attestation & Signature         Attestation & Complete Sof perjury, I declare that the entered information is true, correct, and complete to the best of my knowledge and belief.         Attestation         Iteration & Iam an employee or delegated submity user authorized to access this Clean Energy account on behalf of the taxpayer.         Approve or Reject New User Request:         Would you like to create a Clean Energy business account for Bob Brown?*         Yes, approve and create a ccount         No, reject user request:                                                                                                    | Attestation & Signature         Attestation & Control of Part (1)         Attestation & Signature         Attestation & Control of Part (1)         Attestation & Control of Part (1)         Attestatin (1)         Attestatin (1)                                                                                                    |                                  | TOUP ITCLE                                                                                                    | Member                                                                                                    |                    | Vehicle Manufacturers                                                                                                    |
| is true, correct, and complete to the best of my knowledge and belief.       Attestation       Attestation         Attestation       access this Clean Energy account on behalf of the taxpayer.       Mestating to the statement below will act as an e-signature.         Approve or Reject New User Request       Under penalties of perjury. I declare that the entered information is true, correct and belief.         Would you like to create a Clean Energy business account       I ann a designated employee, corporate officer, partner, trustee or individual an automized to act on behalf of the taxpayer managing access to this Clean         No, reject user request       I cancel       CANCEL                                                                                                    | Attestation   Attestation     Attestation     Attestation </td <td></td> <td>Attestation &amp; Signature</td> <td>Under penalties of perjury, I declare that the entered information</td> <td></td> <td></td>                                                                                                    |                                  | Attestation & Signature                                                                                                    | Under penalties of perjury, I declare that the entered information                                                        |                    |                                                                                                    |
| Attestation       I am an employee or delegated subhrity user subhrited to access this Clean Energy account on behalf of the tapayer.       Attesting to the statement below will act as an e-signature.         Approve or Reject New User Request       I under genatics of perjury, I declare that the entered information is true, cork howledge and belief.*       I under genatics of perjury, I declare that the entered information is true, cork howledge and belief.*         Would you like to create a Clean Energy business account for Bob Brown?*       I undesignated employee, corporate officer, partner, trustee or individual am authorized to act on behalf of the tapayer managing access to this Clean an authorized to act on behalf of the tapayer managing access to this Clean an authorized to act on behalf of the tapayer managing access to this Clean Energy business account for Bob Brown?*       I undesignated employee, corporate officer, partner, trustee or individual am authorized to act on behalf of the tapayer managing access to this Clean an authorized to act on behalf of the tapayer managing access to this Clean Energy business account for Bob Brown?*         No, reject user request       I undesignated employee, corporate officer, partner, trustee or individual am authorized to act on behalf of the tapayer managing access to this Clean Energy business                                                                                                    | Attestation       I am an employee of delegated authority user authorized to access this Clean Energy access this Clean Energy access this Clean Energy access this Clean Energy business account for Bob Brown?       Attesting to the statement below will act as an e-signature.         Approve or Reject New User Request       Would you like to create a Clean Energy business account for Bob Brown?       I am a designated employee, corporate officer, partner, trustee or individual am authorized to act on behalf of the taxpayer managing access to this Clean an authorized to act on behalf of the taxpayer managing access to this Clean an authorized to act on behalf of the taxpayer managing access to this Clean Energy business       I am a designated employee, corporate officer, partner, trustee or individual am authorized to act on behalf of the taxpayer managing access to this Clean an authorized to act on behalf of the taxpayer managing access to this Clean Energy business                                                                                                    |                                  |                                                                                                    | is true, correct, and complete to the best of my knowledge and<br>belief.                                                 |                    | Attestation                                                                                                    |
| Approve or Reject New User Request Would you like to create a Clean Energy business account for Bob Brown?*  Vex, approve and create account No, reject user request                                                                                                    | Approve or Reject New User Request Would you like to create a Clean Energy business account for Beb Brown?*  Vex. approve and create account No, reject user request SUBMIT SUBMIT                                                                                                    |                                  | Attestation                                                                                                    | I am an employee or delegated authority user authorized to<br>access this Clean Energy account on behalf of the taxpayer. |                    | Attesting to the statement below will act as an e-signature.                                                                                                    |
| Would you like to create a Clean Energy business account for Bob Brown? *                                                                                                    | Would you like to create a Clean Energy business account for Beb Brown? *  Vex. approve and create account Vex. approve and create account Vex. approve account Vex. approve and create account Vex. approve account Vex. approve account Vex. appr        |                                  | Approve or Reject New User Request                                                                                                 | t                                                                                                    |                    | Concerption of a second period of the second of the second of the sec |
| O No, reject user request                                                                                                    | No, reject user request     SUBMIT                                                                                                    |                                  | Would you like to create a Clean Energy busines                                                                                    | ss account for <b>Bob Brown</b> ? *                                                                                       |                    | I am a designated employee, corporate officer, partner, trustee or indivi<br>am authorized to act on behalf of the taxpayer managing access to this                                                                                                    |
| CANCEL SUBMIT                                                                                                    | CANCEL SUBMIT                                                                                                    |                                  | No, reject user request                                                                                                    | <b>A</b>                                                                                                    |                    |                                                                                                    |
|                                                                                                    |                                                                                                    |                                  |                                                                                                    |                                                                                                    |                    | CANCEL SUBMIT                                                                                                    |

Privacy Policy 🖸 🛔 Accessibility 🖸

|                                                                                                    | esp to   Legovit (+         |
|----------------------------------------------------------------------------------------------------|-----------------------------|
|                                                                                                    |                             |
| Clear Energy                                                                                                    |                             |
| Profile BUSINESS NUMBER ONE                                                                                                    |                             |
| Business information                                                                                                    |                             |
| Manage Business Users Review Request                                                                                                    |                             |
| Approve new user request? Are you are you want to approve the new user account request for back The you are you want to approve the new user account request for back The you are you want to approve the new user account request for back The you are you want to approve the new user account request for back The you are you want to approve the new user account request for back The you are you want to approve the new user account request for back The you are you want to approve the new user account request for back The you are you want to approve the new user account request for back The you are you want to approve the new user account request for back The you are you want to approve the new user account request for back The you are you want to approve the new user account request for back The you are you want to approve the new user account request for back The you are you are | Confirm approva             |
| Street Address 123 Main Street                                                                                                    |                             |
| City Los Angeles                                                                                                    |                             |
| Stata Colfornia                                                                                                    |                             |
| ZIP Code 91005                                                                                                    |                             |
| Entity Information<br>Employer ID Number (EIN) 12-3456789                                                                                                    |                             |
| Entity Name Annie's Electric Cars                                                                                                    |                             |
| Your Title Member                                                                                                    |                             |
| Attestation & Signature                                                                                                    |                             |
| Attestation Under penalties of perjury, I declars that the entered<br>is true, correct, and complete to the best of my know<br>belief.                                                                                                    | d information<br>wiedge and |
| Attestation I am an employee or delegated authority user autho                                                                                                    | orized to                   |
| Approve or Reject New User Request Would you like to create a Clean Energy business account for <b>Bob Brown</b> ? *                                                                                                    |                             |
| Assign a role Review the role descriptions below and assign Bob Brown a role. Assign Bole * Clean Energy Delegate                                                                                                    |                             |
| Roles & Descriptions                                                                                                    |                             |
| V Clean Energy Officers                                                                                                    |                             |
| V Clean Energy Delegates                                                                                                    |                             |
| V Clean Energy Third Party Users                                                                                                    |                             |
| V Dealer/Sellers                                                                                                    |                             |
| Vehicle Manufecturers                                                                                                    |                             |
|                                                                                                    |                             |

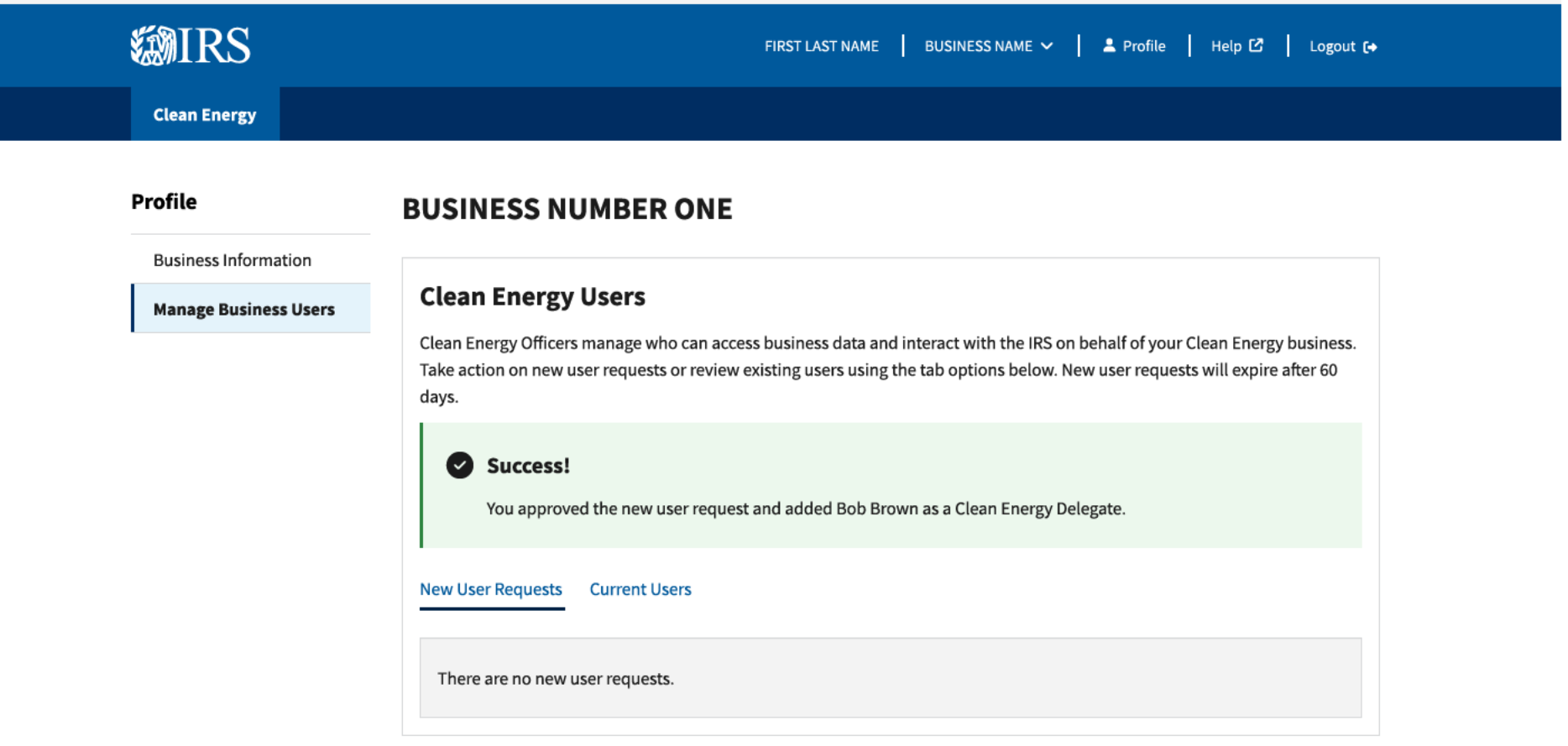

Privacy Policy 🗹 | Accessibility 🗹

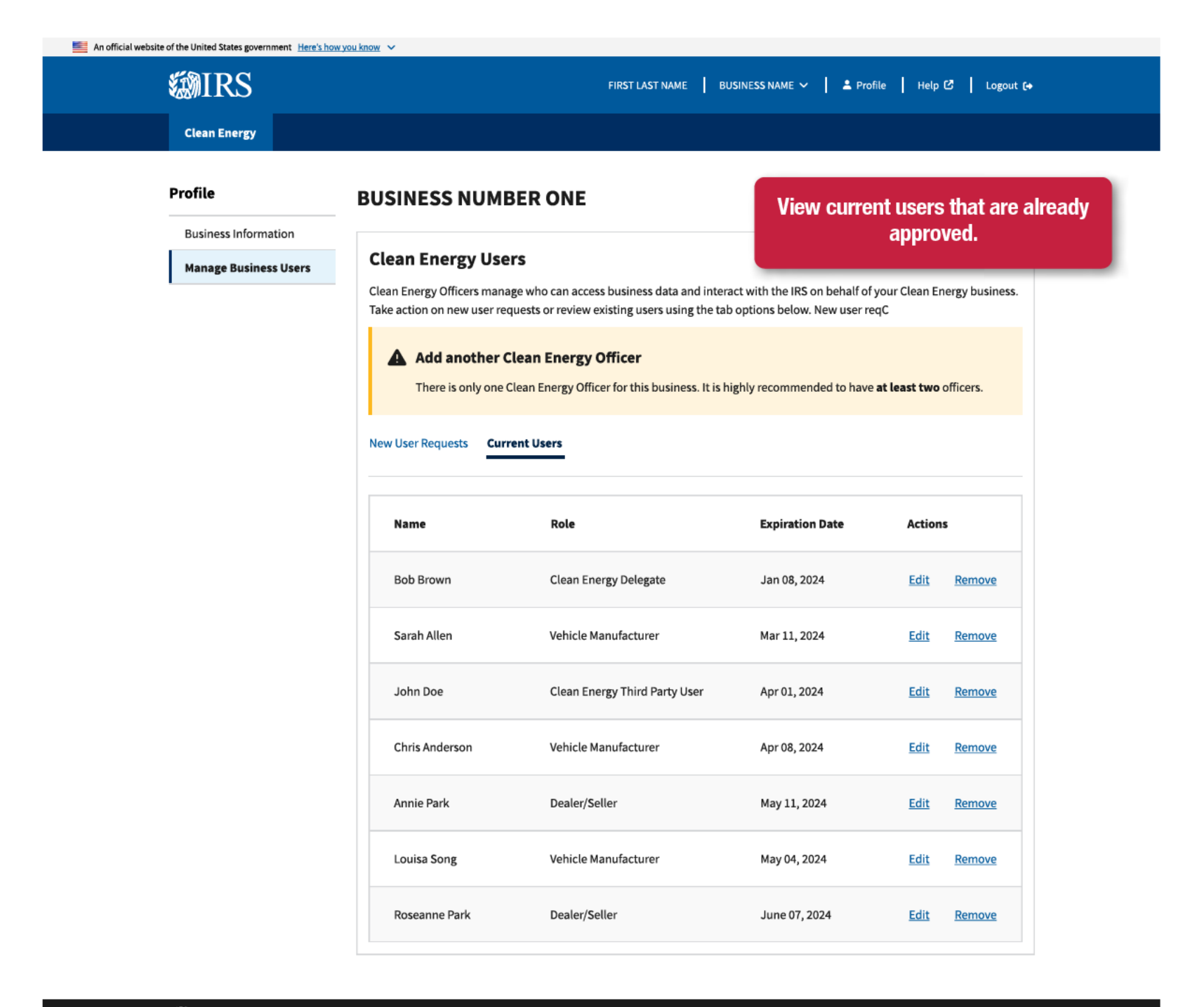

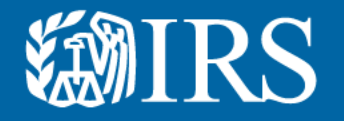

## **Reject Business Users**

You will also be able to reject user requests for permissions

#### 🚞 An official website of the United States government Here's how you know 🗸

**Business Information** 

Clean Energy

### FIRST LAST NAME | BUSINESS NAME 🗸 💄 Profile | Help 🖒 | Logout (+

### Profile

#### BUSINESS NUMBER ONE

## Manage Business Users Review Request

(\*) Indicates a required field

Selecting one or more of the options below may require you to enter more information. Please review the new user account request and make your decision.

#### User Details

#### Personal Information

| First and Last Name                | Bob Brown                                                                                                    |
|------------------------------------|----------------------------------------------------------------------------------------------------|
| Personal Phone Number              | 123-456-7890                                                                                                    |
| Type of Address                    | Domestic                                                                                                    |
| Street Address                     | 123 Main Street                                                                                                    |
| City                               | Los Angeles                                                                                                    |
| State                              | California                                                                                                    |
| ZIP Code                           | 90006                                                                                                    |
|                                    |                                                                                                    |
| Entity Information                 |                                                                                                    |
| Employer ID Number (EIN)           | 12-3456789                                                                                                    |
| Entity Name                        | Annie's Electric Cars                                                                                                    |
| Your Title                         | Member                                                                                                    |
|                                    |                                                                                                    |
| Attestation & Signature            |                                                                                                    |
| Attestation                        | Under penalties of perjury, I declare that the entered information<br>is true, correct, and complete to the best of my knowledge and<br>belief. |
| Attestation                        | I am an employee or delegated authority user authorized to<br>access this Clean Energy account on behalf of the taxpayer.                       |
| Approve or Reject New User Request |                                                                                                    |

For example, someone in the dealership is requesting permissions beyond their role in the company. This screen is where you can review and approve or reject the request.

**WIRS** 

Would you like to create a Clean Energy business account for Beb Brown? \*

Yes, approve and create account
 No, reject user request

SUBMIT

CANCEL

## 📕 An official website of the United States government. Henris how you know **WIRS**

Profile

**WIRS** 

#### Clean Energy

#### **BUSINESS NUMBER ONE**

#### **Business Information Review Request** Manage Business Users

## (\*) Indicates a required field Selecting one or more of the options below may require you to enter more information. Please review the new user account request and make your decision.

| Personal Information                                                                                                    | -                                                                                                    |
|----------------------------------------------------------------------------------------------------|----------------------------------------------------------------------------------------------------|
| First and Last Name                                                                                                    | Bob Brown                                                                                                    |
| Personal Phone Number                                                                                                    | 123-456-7890                                                                                                    |
| Type of Address                                                                                                    | Domestic                                                                                                    |
| Street Address                                                                                                    | 123 Main Street                                                                                                    |
| City                                                                                                    | Los Angeles                                                                                                    |
| State                                                                                                    | California                                                                                                    |
| ZIP Code                                                                                                    | 90006                                                                                                    |
|                                                                                                    |                                                                                                    |
| Entity Information                                                                                                    |                                                                                                    |
| Employer ID Number (EIN)                                                                                                    | 12-3456789                                                                                                    |
| Entity Name                                                                                                    | Annie's Electric Cars                                                                                                    |
| Your Title                                                                                                    | Member                                                                                                    |
|                                                                                                    |                                                                                                    |
|                                                                                                    |                                                                                                    |
| Attestation & Signature                                                                                                    |                                                                                                    |
| Attestation & Signature                                                                                                    | Under penalties of perjury, I declare that the entered information<br>is true, correct, and complete to the best of my knowledge and<br>belief.                                                                                                    |
| Attestation & Signature<br>Attestation                                                                                                    | Under penalties of perjury, I declare that the entered information<br>is true, correct, and complete to the best of my knowledge and<br>belief.<br>I am an employee or delegated authority user authorized to<br>access this Clean Energy account on behalf of the taxpayer.  |
| Attestation & signature Attestation Attestation Approve or Reject New User Request Would you like to create a Clean Energy business ac Ves, approve and create account No, neject user request | Under penalities of perjury, I declare that the entered information<br>is true, carrect, and complete to the best of my knowledge and<br>belief.<br>I am an employee or delegated authority user authorized to<br>access this Clean Energy account on behalf of the taxpayer. |

## Provide rejection reason and check attestation boxes to submit.

| Attesting to the statement below will act as an e-signature.         Under penalities of perjury, I declare that the entered information is true, correct, and complete to the best of my knowledge and belief."         I am a designated employee, corporate officer, partner, trustee or individual other than the taxpayer and I attest that I am authorized to act on behalf of the taxpayer managing access to this Clean Energy account." |
|----------------------------------------------------------------------------------------------------|
| CANCEL SUBMIT                                                                                                    |
| Privacy Policy 🧭   Accessibili                                                                                                    |

Privacy Policy 🕑 | Accessibility 🕑

| An official website of the United States povers | 📕 An efficial website of the United States povenement 🛛 <u>Henris Insurgens know</u> |                 |   |  |
|-------------------------------------------------|--------------------------------------------------------------------------------------|-----------------|---|--|
| <b>WIRS</b>                                     | FIRST LAST NAME                                                                      | BUSINESS NAME 🗸 | 1 |  |
| Clean Energy                                    |                                                                                      |                 |   |  |

Profile

**WIRS** 

| Profile              | BUSINESS NUMBER ONE                                                                                                    |                                                                                                    |
|----------------------|----------------------------------------------------------------------------------------------------|----------------------------------------------------------------------------------------------------|
| Business Information | <b>Review Request</b>                                                                                                    |                                                                                                    |
|                      | (*) Indicates a required field<br>Selecting one or more of the options below<br>Please review the new user account reques<br>User Details                                                                                                    | may require you to enter more information.<br>and make your decision.                                                                                                    |
|                      | Personal Information                                                                                                    |                                                                                                    |
|                      | First and Last Name                                                                                                    | Beb Brown                                                                                                    |
|                      | Personal Phone Number                                                                                                    | 123-456-7890                                                                                                    |
|                      | Type of Address                                                                                                    | Domestic                                                                                                    |
|                      | Street Address                                                                                                    | 123 Main Street                                                                                                    |
|                      | City                                                                                                    | Los Angeles                                                                                                    |
|                      | State                                                                                                    | California                                                                                                    |
|                      | ZIP Code                                                                                                    | 40006                                                                                                    |
|                      |                                                                                                    |                                                                                                    |
|                      | Entity Information                                                                                                    |                                                                                                    |
|                      | Employer ID Number (EIN)                                                                                                    | 12-3456789                                                                                                    |
|                      | Entity Name                                                                                                    | Annie's Electric Cars                                                                                                    |
|                      | Your Title                                                                                                    | Member                                                                                                    |
|                      | Attestation & Signature                                                                                                    |                                                                                                    |
|                      | Attestation                                                                                                    | Under penalties of perjury, I declare that the entered information<br>is true, correct, and complete to the best of my knowledge and<br>belief.                                                                                                    |
|                      | Attestation                                                                                                    | I am an employee or delegated authority user authorized to<br>access this Clean Energy account on behalf of the taxpayer.                                                                                                    |
|                      | Approve or Reject New User Requ<br>Would you like to create a Clean Energy bus<br>() Yes, approve and create account<br>() No, reject user request                                                                                                    | Jest                                                                                                    |
|                      | Rejection Reason Please provide an optional explanation for Rejection Reason 300 character limit User not qualified to create an account.                                                                                                    | rejecting user account request.                                                                                                    |
|                      | Attesting to the statement below will act as       Inder penalties of perjury, I declare the innew decare and beint:       In an decare and beint:       In an adesignated employee, carponst am authorized to act on behalf of the answer and behalf of the answer and | an e-signature.<br>hat the entered information is true, correct, and complete to the best of my<br>e officer, partner, trustee or individual other than the taxpayer and I attest that I<br>taxpayer managing access to this Clean Energy account. * |
|                      | CANCEL SUBMIT                                                                                                    |                                                                                                    |

| An official website of the United States government Here | 's how you know 🗸                                                                                                    |                                                                                                    |                          |  |  |
|----------------------------------------------------------|----------------------------------------------------------------------------------------------------|----------------------------------------------------------------------------------------------------|--------------------------|--|--|
| <b>WIRS</b>                                              | FIRST LAST NAME 🛛 BUSINESS NAME 🗸 💄 Profile 🗍 Help 🖸 📕 Logout 🚺                                                                                                    |                                                                                                    |                          |  |  |
| Clean Energy                                             |                                                                                                    |                                                                                                    |                          |  |  |
| Profile                                                  | <b>BUSINESS NUMBER ONE</b>                                                                                                    |                                                                                                    |                          |  |  |
| Business Information                                     |                                                                                                    |                                                                                                    |                          |  |  |
| Manage Business Users                                    | Review Request                                                                                                    |                                                                                                    |                          |  |  |
|                                                          | (*                                                                                                    |                                                                                                    |                          |  |  |
|                                                          | s Reject new user req                                                                                                    | uest? on.                                                                                                    |                          |  |  |
|                                                          | P<br>Are you sure you want to reject the new user account request for <b>Bob</b><br><b>Brown</b> ? The IRS won't notify the individual about the rejected request. |                                                                                                    | Confirm rejection.       |  |  |
|                                                          | CANCEL                                                                                                    |                                                                                                    |                          |  |  |
|                                                          | First and Last Name                                                                                                    | Bob Brown                                                                                                    |                          |  |  |
|                                                          | Personal Phone Number                                                                                                    | 123-456-7890                                                                                                 |                          |  |  |
|                                                          | Type of Address                                                                                                    | Domestic                                                                                                    |                          |  |  |
|                                                          | Street Address                                                                                                    | 123 Main Street                                                                                              |                          |  |  |
|                                                          | City                                                                                                    | Los Angeles                                                                                                  |                          |  |  |
|                                                          | State                                                                                                    | California                                                                                                   |                          |  |  |
|                                                          | ZIP Code                                                                                                    | 90006                                                                                                    |                          |  |  |
|                                                          | Entity Information                                                                                                    |                                                                                                    |                          |  |  |
|                                                          | Employer ID Number (EIN)                                                                                                    | 12-3456789                                                                                                   |                          |  |  |
|                                                          | Entity Name                                                                                                    | Annie's Electric Cars                                                                                        |                          |  |  |
|                                                          | Your Title                                                                                                    | Member                                                                                                    |                          |  |  |
|                                                          |                                                                                                    |                                                                                                    |                          |  |  |
|                                                          | Attestation & Signature                                                                                                    |                                                                                                    |                          |  |  |
|                                                          | Attestation                                                                                                    | Under penalties of perjury, I declare that the entered is true, correct, and complete to the best of my know | information<br>ledge and |  |  |

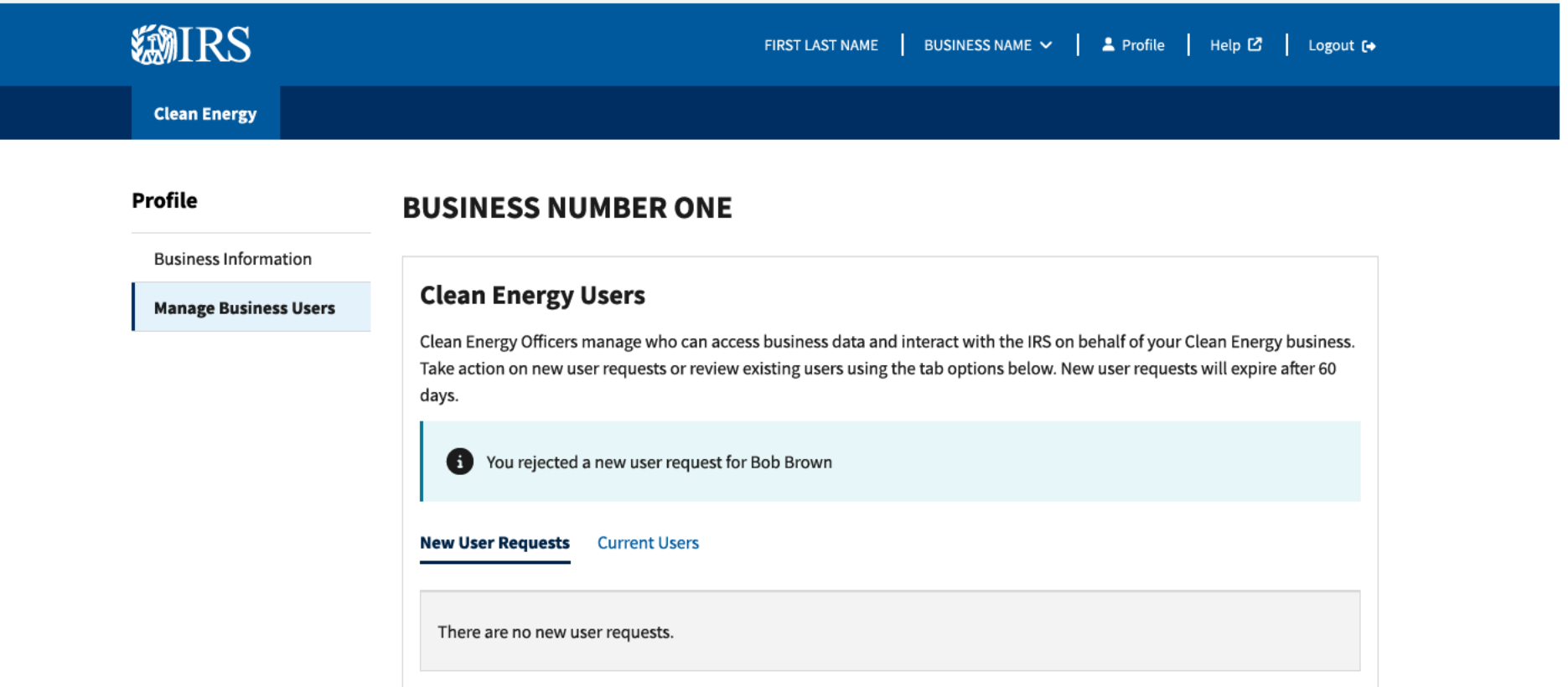

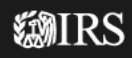

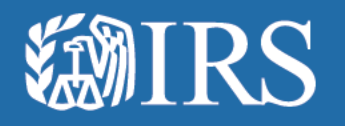

## **Review Business Users**

**Errors** 

| <b>WIRS</b>                                              |                                                                                                    | FIRST LAST NAME 🔰 BUSINESS NAME 🗸 🛔 Profile                                                               | e   Help 🖒   Logout (+                             |  |
|----------------------------------------------------------|----------------------------------------------------------------------------------------------------|----------------------------------------------------------------------------------------------------|----------------------------------------------------|--|
| Clean Energy                                             |                                                                                                    |                                                                                                    |                                                    |  |
| Profile<br>Business Information<br>Manage Business Users | BUSINESS NUMBER ONE     The following error occurred:     Correct the following field and then select 'SUBMIT':     Approve or Reject. New User Request. This field is required    |                                                                                                    | Approve or Reject selection is required to submit. |  |
|                                                          | Review Request                                                                                                    |                                                                                                    |                                                    |  |
|                                                          | (*) Indicates a required field<br>Selecting one or more of the options below n<br>Please review the new user account request                                                       | nay require you to enter more information.<br>and make your decision.                                     |                                                    |  |
|                                                          | User Details                                                                                                    |                                                                                                    |                                                    |  |
|                                                          | Personal Information                                                                                                    | Ark Barra                                                                                                 |                                                    |  |
|                                                          | First and Last Name Personal Phone Number                                                                                                    | Bob Brown<br>123-456-7890                                                                                 |                                                    |  |
|                                                          | Type of Address<br>Street Address                                                                                                    | Domestic<br>123 Main Street                                                                               |                                                    |  |
|                                                          | City<br>State                                                                                                    | Los Angeles<br>California                                                                                 |                                                    |  |
|                                                          | ZIP Code                                                                                                    | 90006                                                                                                    |                                                    |  |
|                                                          | Entity Information                                                                                                    |                                                                                                    |                                                    |  |
|                                                          | Employer ID Number (EIN)<br>Entity Name                                                                                                    | 12-3456789<br>Annie's Electric Cars                                                                       |                                                    |  |
|                                                          | Your Title                                                                                                    | Member                                                                                                    |                                                    |  |
|                                                          | Attestation & Signature                                                                                                    |                                                                                                    |                                                    |  |
|                                                          | Attestation                                                                                                    | Under penalties of perjury, I declare that th<br>is true, correct, and complete to the best of<br>belief. | e entered information<br>my knowledge and          |  |
|                                                          | Attestation                                                                                                    | I am an employee or delegated authority us<br>access this Clean Energy account on behalf                  | ser authorized to<br>of the taxpayer.              |  |
|                                                          | Approve or Reject New User Require<br>Would you like to create a Clean Energy busin<br>Yes, approve and create account<br>No, reject user request<br>Error: This field is required | est<br>ness account for <b>Bob Brown</b> ? *                                                              |                                                    |  |
|                                                          | CANCEL                                                                                                    |                                                                                                    |                                                    |  |
#### An official website of the United States government Here's how you know

#### FIRST LAST NAME 🛛 BUSINESS NAME 🗸 💄 Profile 🛛 Help 🖒 Logout (+

## Clean Energy

#### Profile

**Business Information** 

Manage Business Users

#### BUSINESS NUMBER ONE

# Attestation boxes must be checked to submit.

The following 2 errors have occurred: Correct the following fields and then select 'SUBMIT':

- 1. Attestation: This field is required
- 2. Attestation: This field is required

#### **Review Request**

#### (\*) Indicates a required field

Selecting one or more of the options below may require you to enter more information. Please review the new user account request and make your decision.

#### User Details

| Personal Information     |                       |
|--------------------------|-----------------------|
| First and Last Name      | Bob Brown             |
| Personal Phone Number    | 123-456-7890          |
| Type of Address          | Domestic              |
| Street Address           | 123 Main Street       |
| City                     | Los Angeles           |
| State                    | California            |
| ZIP Code                 | 90006                 |
|                          |                       |
| Entity Information       |                       |
| Employer ID Number (EIN) | 12-3456789            |
| Entity Name              | Annie's Electric Cars |
| Your Title               | Member                |

## Attestation & Signature Attestation Under penalties of perjury, I declare that the entered information is true, correct, and complete to the best of my knowledge and belief. I am an employee or delegated authority user authorized to Attestation access this Clean Energy account on behalf of the taxpayer. Approve or Reject New User Request Would you like to create a Clean Energy business account for Bob Brown? Yes, approve and create account No, reject user request **Rejection Reason** Please provide an optional explanation for rejecting user account request. **Rejection Reason** 300 character limit Attestation Attesting to the statement below will act as an e-signature. Under penalties of perjury, I declare that the entered information is true, correct, and complete to the best of my knowledge and belief.\* Error: This field is required I am a designated employee, corporate officer, partner, trustee or individual other than the taxpayer and I attest that I am authorized to act on behalf of the taxpayer managing access to this Clean Energy account.\* Error: This field is required SUBMIT CANCEL

Privacy Policy 🕑 | Accessibility 🕑

### An official website of the United States government Here's how you know 🗸

#### FIRST LAST NAME BUSINESS NAME V 🌲 Profile Help 🖒 Logout (+

## **WIRS Clean Energy**

Profile

Manage Business Users

**Business Information** 

The following 3 errors have occurred:

Correct the following fields and then select 'SUBMIT':

- 1. Assign Role: This field is required
- 2. Attestation: This field is required 3. Attestation: This field is required
- **Review Request**

**BUSINESS NUMBER ONE** 

#### (\*) Indicates a required field

Selecting one or more of the options below may require you to enter more information. Please review the new user account request and make your decision.

#### User Details

| Personal Information  |                 |
|-----------------------|-----------------|
| First and Last Name   | Bob Brown       |
| Personal Phone Number | 123-456-7890    |
| Type of Address       | Domestic        |
| Street Address        | 123 Main Street |
| City                  | Los Angeles     |
| State                 | California      |
| ZIP Code              | 90006           |
|                       |                 |

#### **Entity Information**

| Employer ID Number (EIN) | 12-3456789            |
|--------------------------|-----------------------|
| Entity Name              | Annie's Electric Cars |
| Your Title               | Member                |
|                          |                       |

#### **Attestation & Signature**

Attestation

Attestation

| Under penalties of perjury, I declare that the entered information<br>is true, correct, and complete to the best of my knowledge and<br>belief. |
|----------------------------------------------------------------------------------------------------|
| I am an employee or delegated authority user authorized to                                                                                      |

access this Clean Energy account on behalf of the taxpayer.

#### Approve or Reject New User Request

Would you like to create a Clean Energy business account for Bob Brown?

Yes, approve and create account

No, reject user request

## Role must be selected to continue and submit.

## Assign a role Review the role descriptions below and assign Bob Brown a role. Assign Role Select an option $\sim$ Error: This field is required **Roles & Descriptions** Clean Energy Officers Clean Energy Delegates Clean Energy Third Party Users ✓ Dealer/Sellers Vehicle Manufacturers Attestation Attesting to the statement below will act as an e-signature. Under penalties of perjury, I declare that the entered information is true, correct, and complete to the best of my knowledge and belief.\* Error: This field is required I am a designated employee, corporate officer, partner, trustee or individual other than the taxpayer and I attest that I am authorized to act on behalf of the taxpayer managing access to this Clean Energy account.\* Error: This field is required

The assign role option shows up if you select the "Yes, approve and create account box

SUBMIT

CANCEL

**綱IRS** 

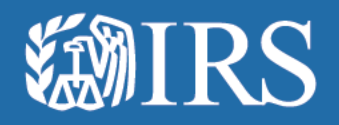

## **Remove and Edit Business**

Users

| <b>WIRS</b>                                |                                                                                                  |                                                                                                    | JSINESS NAME 🗸 📔 💄 Pro |                                                               |               |
|--------------------------------------------|--------------------------------------------------------------------------------------------------|----------------------------------------------------------------------------------------------------|------------------------|---------------------------------------------------------------|---------------|
| Clean Energy                               |                                                                                                  |                                                                                                    |                        |                                                               |               |
| Profile                                    | BUSINESS NUMBE                                                                                   | RONE                                                                                                  |                        |                                                               |               |
| Business Information Manage Business Users | c Remove Indiv                                                                                   | vidual?                                                                                               |                        |                                                               |               |
| -                                          | Cle Sarah Allen will no long<br>Ta vehicle manufacturer us<br>da                                 | er be able to access or submit informater.                                                            | tion as a on behalf o  | f your Clean Energy business.<br>equests will expire after 60 |               |
|                                            | E-Signature<br>Ne<br>By selecting 'REMOVE' b                                                     | elow:                                                                                                 |                        | Confirm remo                                                  | oval of user. |
|                                            | <ul> <li>I confirm I am an aut<br/>pursuant to applicat</li> <li>Under penalties of p</li> </ul> | horized person to legally bind the enti<br>ole state law<br>erjury, I declare that the information co | ty n Date              | Actions                                                       |               |
|                                            | herein is true, correc<br>belief                                                                 | t and complete to the best of my know                                                                 | ledge and<br>024       | <u>Edit Remove</u>                                            |               |
|                                            | CANCEL                                                                                           | VE                                                                                                    | 024                    | <u>Edit Remove</u>                                            |               |
|                                            | John Doe                                                                                         | Clean Energy Third Party User                                                                         | Apr 01, 2024           | <u>Edit Remove</u>                                            |               |
|                                            | Chris Anderson                                                                                   | Vehicle Manufacturer                                                                                  | Apr 08, 2024           | <u>Edit Remove</u>                                            |               |
|                                            | Annie Park                                                                                       | Dealer/Seller                                                                                         | May 11, 2024           | <u>Edit</u> <u>Remove</u>                                     |               |
|                                            | Louisa Song                                                                                      | Vehicle Manufacturer                                                                                  | May 04, 2024           | <u>Edit Remove</u>                                            |               |
|                                            | Roseanne Park                                                                                    | Dealer/Seller                                                                                         | June 07, 2024          | <u>Edit</u> <u>Remove</u>                                     |               |
|                                            |                                                                                                  |                                                                                                    |                        |                                                               |               |
|                                            |                                                                                                  |                                                                                                    |                        |                                                               |               |
|                                            |                                                                                                  |                                                                                                    |                        |                                                               |               |
| 100000                                     |                                                                                                  |                                                                                                    |                        |                                                               |               |

| An official website of the United States gover | nment Here's how you know 🗸                                      |
|------------------------------------------------|------------------------------------------------------------------|
| <b>WIRS</b>                                    | FIRST LAST NAME 🔰 BUSINESS NAME 🗸 🔺 Profile 🍐 Help 🖒 📔 Logout (+ |
| Clean Energy                                   |                                                                  |

#### Profile

### **BUSINESS NUMBER ONE**

**Clean Energy Users** 

Business Information
Manage Business Users

Clean Energy Officers manage who can access business data and interact with the IRS on behalf of your Clean Energy business. Take action on new user requests or review existing users using the tab options below. New user requests will expire after 60 days.

You removed the user account for Sarah Allen.

#### New User Requests Current Users

| Name           | Role                          | Expiration Date | Actions            |
|----------------|-------------------------------|-----------------|--------------------|
| Bob Brown      | Clean Energy Delegate         | Jan 08, 2024    | Edit Remove        |
| John Doe       | Clean Energy Third Party User | Apr 01, 2024    | Edit <u>Remove</u> |
| Chris Anderson | Vehicle Manufacturer          | Apr 08, 2024    | Edit Remove        |
| Annie Park     | Dealer/Seller                 | May 11, 2024    | Edit <u>Remove</u> |
| Louisa Song    | Vehicle Manufacturer          | May 04, 2024    | Edit Remove        |
| Roseanne Park  | Dealer/Seller                 | June 07, 2024   | Edit Remove        |

| <b>WIRS</b>                                | FIRST LAST NAME   BUSINESS NAME 🗸 💄 Profile 📔 Help 🕑 📔 Logout                                                                                                    |
|--------------------------------------------|----------------------------------------------------------------------------------------------------|
| Clean Energy                               |                                                                                                    |
| Profile                                    | BUSINESS NUMBER ONE                                                                                                    |
| Business Information Manage Business Users | Edit User Role                                                                                                    |
| -                                          | (*) Indicates a required field                                                                                                    |
|                                            | User Details                                                                                                    |
|                                            | First Name Bob                                                                                                    |
|                                            | Last Name Brown                                                                                                    |
|                                            | Assign Role * Clean Energy Delegate                                                                                                    |
|                                            | Roles & Descriptions                                                                                                    |
|                                            | ✓ Clean Energy Officers                                                                                                    |
|                                            | ✓ Clean Energy Delegates                                                                                                    |
|                                            | ✓ Clean Energy Third Party Users                                                                                                    |
|                                            | ✓ Dealer/Sellers                                                                                                    |
|                                            | Vehicle Manufacturers                                                                                                    |
|                                            |                                                                                                    |
|                                            | Attesting to the statement below will act as an e-signature                                                                                                    |
|                                            | Under penalties of perjury, I declare that the entered information is true, correct, and complete to the best of my knowledge and belief *                                                                              |
|                                            | I am a designated employee, corporate officer, partner, trustee or individual other than the taxpayer and I attest that I am authorized to act on behalf of the taxpayer managing access to this Clean Energy account." |
|                                            |                                                                                                    |

**WIRS** 

| An official website of the United States government | nt <u>Here's how you know</u> in |  |
|-----------------------------------------------------|----------------------------------|--|
|-----------------------------------------------------|----------------------------------|--|

Clean Energy

FIRST LAST NAME 🛛 BUSINESS NAME 🗸 💄 Profile 🛛 Help 🙆 Logout (+

| Profile Business Information Manage Business Users | BUSINESS NUMBER ONE Edit User Role (*) Indicates a required field User Details Einst Name Bob                                                                                                    |                                                                                                    |
|----------------------------------------------------|----------------------------------------------------------------------------------------------------|----------------------------------------------------------------------------------------------------|
|                                                    | Last Name     Brown       Assign Role *                                                                                                    | Use the drop down list to assign<br>the specific role.<br>"Clean Energy Officer" means<br>they can change anyone's<br>permissions, including revoking<br>the permissions of the initial user<br>(account takeover risk means it<br>should only be someone highly<br>trusted). |
|                                                    | Dealer/Sellers      Vehicle Manufacturers      Attestation      Attesting to the statement below will act as an e-signature.      Under penalties of perjury, I declare that the entered information is true, correct, and complete to the best of my     knowledge and belief.*      I am a designated employee, corporate officer, partner, trustee or individual other than the taxpayer and I attest th     am authorized to act on behalf of the taxpayer managing access to this Clean Energy account.*      CANCEL     SAVE | at                                                                                                    |

**WIRS** 

| S S S S S S S S S S S S S S S S S S S      | FIRST LAST NAME 🛛 BUSINESS NAME 🗸 💄 Profile 🛛 Help 🖒 🔰 Logo                                                                                                    | ut 🚱                    |
|--------------------------------------------|----------------------------------------------------------------------------------------------------|-------------------------|
| Clean Energy                               |                                                                                                    |                         |
| Profile                                    | BUSINESS NUMBER ONE                                                                                                    |                         |
| Business Information Manage Business Users | Edit User Role                                                                                                    |                         |
|                                            | (*) Indicates a required field                                                                                                    |                         |
|                                            | User Details                                                                                                    |                         |
|                                            | First Name Bob Last Name Brown                                                                                                    |                         |
|                                            | Assign Role *                                                                                                    |                         |
|                                            | Clean Energy Officer 🗸                                                                                                    |                         |
|                                            | Roles & Descriptions                                                                                                    |                         |
|                                            | Clean Energy Officers                                                                                                    |                         |
|                                            | Clean Energy Delegates                                                                                                    |                         |
|                                            | Clean Energy Third Party Users                                                                                                    | -                       |
|                                            | V Dealer/Sellers                                                                                                    | -                       |
|                                            | Vehicle Manufacturers                                                                                                    | Select Attestation boxe |
|                                            | Attestation                                                                                                    | continue and save chai  |
|                                            | Attesting to the statement below will act as an e-signature.                                                                                                    |                         |
|                                            | Under penalties of perjury, I declare that the entered information is true, correct, and complete to the best of my knowledge and belief.*                                                                                 |                         |
|                                            | I am a designated employee, corporate officer, partner, trustee or individual other than the taxpayer and I attest that I<br>am authorized to act on behalf of the taxpayer managing access to this Clean Energy account.* |                         |
|                                            |                                                                                                    | -                       |

**WIRS** 

Privacy Policy 🕑 | Accessibility 🕑

ľ

| An official website of the United States government Here's how y | ouknow V                                                                                                    |            |       |
|------------------------------------------------------------------|----------------------------------------------------------------------------------------------------|------------|-------|
| <b>WIRS</b>                                                      | FIRST LAST NAME   BUSINESS NAME 🗸 💧 Profile 📔 Help 🗗 🕴 Logout (                                                                                                    |            |       |
| Clean Energy                                                     |                                                                                                    |            |       |
| Clean Energy Profile Business Information Manage Business Users  | BUSINESS NUMBER ONE Edit User Role Save changes? Are you sure you want to make changes to the assigned user role for Bob Brown?                                                                                                    | Confirm to | save. |
|                                                                  | Assign Role * Clean Energy Officer  Roles & Descriptions                                                                                                    |            |       |
|                                                                  | <ul> <li>✓ Clean Energy Delegates</li> </ul>                                                                                                    |            |       |
|                                                                  | <ul> <li>✓ Clean Energy Third Party Users</li> <li>✓ Dealer/Sellers</li> </ul>                                                                                                    |            |       |
|                                                                  | Vehicle Manufacturers                                                                                                    |            |       |
|                                                                  | Attestation         Attesting to the statement below will act as an e-signature.         Image: Under penalties of perjury, I declare that the entered information is true, correct, and complete to the best of my knowledge and belief.*         Image: An a designated employee, corporate officer, partner, trustee or individual other than the taxpayer and I attest that I am authorized to act on behalf of the taxpayer managing access to this Clean Energy account.* |            |       |
| <b>MIRS</b>                                                      | CANCEL SAVE                                                                                                    | s          |       |

### ើ An official website of the United States government Here's how you know 🗸 **MIRS** FIRST LAST NAME 🛛 BUSINESS NAME 🗸 🔺 Profile 🛛 Help 🙆 Logout (+ **Clean Energy** Profile **BUSINESS NUMBER ONE** Update completed. **Business Information Clean Energy Users**

You updated the user role for Bob Brown to Clean Energy Officer.

New User Requests **Current Users** Name Role **Expiration Date** Actions Bob Brown Clean Energy Officer Jan 08, 2024 Edit Remove Sarah Allen Vehicle Manufacturer Mar 11, 2024 Remove Edit John Doe Clean Energy Third Party User Apr 01, 2024 <u>Edit</u> Remove Chris Anderson Vehicle Manufacturer Apr 08, 2024 Edit Remove Annie Park Dealer/Seller May 11, 2024 Edit Remove Louisa Song Vehicle Manufacturer May 04, 2024 Edit Remove Roseanne Park Dealer/Seller June 07, 2024 Edit Remove

Clean Energy Officers manage who can access business data and interact with the IRS on behalf of your Clean Energy business. Take action on new user requests or review existing users using the tab options below. New user requests will expire after 60

|--|

Manage Business Users

days.